# JCB 法人使用者 WEB 入会サービス

ユーザ操作マニュアル

(使用者様向け)

2025/3/27 Ver1.6

# 目次

| はじめに                       | 4    |
|----------------------------|------|
| 1.各種画面                     | 5    |
| 1-1. ログイン                  | 5    |
| 1-2. メニュー                  | 6    |
| 2.申込手続き(法人カード・カードレス)       | 7    |
| 2-1.規約同意                   | 7    |
| 2-2.申込情報入力                 | 9    |
| 2-2-1.● 個人名義               | 9    |
| 2-2-2.●個人名義ではない場合          | . 12 |
| 2-2-3.法人組織番号検索画面           | . 15 |
| 2-3.申込情報確認                 | . 16 |
| 2-3-1.個人名義 申込情報確認          | . 16 |
| 2-3-2.個人名義ではない場合 申込情報確認    | . 17 |
| 2-4.申込手続き完了                | . 18 |
| 3.申込手続き(法人カード・リアルカード)      | . 19 |
| 3-1.規約同意                   | . 19 |
| 3-2.申込情報入力                 | . 21 |
| 3-2-1.●個人名義                | . 21 |
| 3-2-2.●部署名義                | . 24 |
| 3-2-3.法人組織番号検索画面           | . 27 |
| 3-3.申込情報確認                 | . 28 |
| 3-3-1.個人名義 申込情報確認          | . 28 |
| 3-3-2.個人名義ではない場合 申込情報確認    | . 28 |
| 3-4.申込手続き完了                | . 30 |
| 4.申込手続き(法人カード・部署名義 P-CARD) | . 31 |
| 4-1.規約同意                   | . 31 |
| 4-2.申込情報入力                 | . 33 |
| 4-2-1.●「独自情報あり」カード         | . 33 |
| 4-2-2.●独自情報なしカード           | . 37 |
| 4-2-3.法人組織番号検索画面           | . 40 |
| 4-3.申込情報確認                 | . 41 |
| 4-3-1.独自情報あり               | . 41 |
| 4-3-2.独自情報なし               | . 42 |
| 4-4.申込手続き完了                | . 43 |
| 5.一括申込手続き(法人カード)           | . 44 |

| 5-1.法人カード一括申込機能画面説明                |    |
|------------------------------------|----|
| 5-2.一括申込手順                         |    |
| 6.申込手続き(ETC スルーカード N)              |    |
| 6-1.規約同意                           | 48 |
| 6-2.申込情報入力                         | 50 |
| 6-2-1.●刻印タイプ「タイプ1 貴社名のみ表示」         | 55 |
| 6-2-2.●刻印タイプ「タイプ2 ご利用者のお名前のみ」      | 56 |
| 6-2-3.●刻印タイプ「タイプ3 ご利用者のお名前とお好きな情報」 | 57 |
| 6-2-4.●刻印タイプ「タイプ4 貴社名とお好きな情報」      | 58 |
| 6-3.申込情報確認                         | 59 |
| 6-4.申込手続き完了                        |    |
| 7.一括申込手続き(ETC スルーカード N)            | 63 |
| 7-1.ETC スルーカード N 一括申込機能画面説明        | 63 |
| 7-2.一括申込手順                         | 65 |

はじめに

本書は、「JCB 法人使用者 WEB 入会サービス」をご利用いただく上での、「法人使用者」様向けの 操作方法について記述したものです。

法人管理責任者・法人使用者の利用可能機能は以下のとおりです。

| 機能名                   | アカウント権限 |            |  |  |
|-----------------------|---------|------------|--|--|
|                       | 法人管理責任者 | 法人使用者      |  |  |
| 法人カード WEB申込           | 0       | 0          |  |  |
| 法人カード 一括申込            | 0       | $\bigcirc$ |  |  |
| 法人カード 申込検索・承認・否認      | 0       | -          |  |  |
| ETCスルーカードN WEB申込      | 0       | 0          |  |  |
| ETCスルーカードN 一括申込       | 0       | 0          |  |  |
| ETCスルーカードN 申込検索・承認・否認 | 0       | -          |  |  |
| 組織情報ダウンロード            | 0       | -          |  |  |
| 法人ユーザ変更               | 0       |            |  |  |

本サービスの利用推奨環境は以下のとおりです。

|        | 動作環境                            |
|--------|---------------------------------|
| 推奨0S   | Windows10                       |
| 推奨ブラウザ | Microsoft Edge<br>Google Chrome |
| 備考     | macOS及びパソコン以外の端末の動作保証はしかねます。    |

\_\_\_\_\_

※本書を「JCB 法人使用者 WEB 入会サービス」以外の目的で使用することを禁じます。

※本書は予告なく変更されることがあります。

※本書を無断で他に転載することを禁じます。

※本書を他に譲渡することを禁じます。

1.各種画面

1-1. ログイン

JCB 法人使用者 WEB 入会サービス各種機能をご使用いただくには、ログインが必要です。 ログイン ID・パスワードにつきましては、貴社の管理責任者様へお問い合わせください。

■ログイン URL (JCB 法人使用者 WEB 入会サービス)

https://houjin-webentry.jcb.co.jp/

※ログイン後、操作のない状態で15分を経過するとセッションタイムアウトとなります。

| JCB |                                                                                                    |
|-----|----------------------------------------------------------------------------------------------------|
|     | ログイン 1 ログイン 1 ログイン 1 ログインバスワード 2 3 ログインパスワード 3 ログインパスワード 3 ログイン 5 CJCB法人使用者WEB入会サービスの稼働時間> 8:00AM~8:00FM 土・日・祝・年未年始休                    |
|     | 2022/08/09 更新<br>8月16日8:00時より8月16日20時まで<br>メンテナンスのため、JCB法人使用者WEB入会サービスシステムは<br>ご利用いただけません。<br>ご迷惑をおかけいたしますが、メンテナンス明けにお手続きをお願いい<br>たします。 |

①ログイン ID

ジェーシービーより貴社の管理責任者様にメール連携している、ログイン ID を入力してください。 ※使用者のユーザ ID に関しては、有効期限はありません。

②ログインパスワード

ジェーシービーより貴社の管理責任者様にメール連携している、パスワードを入力してください。

③ログインボタン

ボタン押下時、メニュー画面へ遷移します。

「ETC スルーカード N」申込不可商品の場合、直接法人カード申込画面へ遷移します。

④JCB からのお知らせメッセージ

システムメンテナンス情報等、ジェーシービーからのお知らせ情報を表示します。

1-2. メニュー

各種機能のメニューを表示します。

|                      | 3 | 日付 ::<br>法人契約曲号::<br>法人名 ::<br>ID :: |         |
|----------------------|---|--------------------------------------|---------|
| メニュー (法人)            |   |                                      | ログアウト 🕖 |
| カード(カードレス含む)の中込      |   |                                      |         |
| ④ it A 2 - F         |   |                                      |         |
| (5) 法人力一ド (一語平込用)    |   |                                      |         |
| 6 ===CRJL-7-F=       |   |                                      |         |
| ⑦ ままCスルーカードま (一協争込用) |   |                                      |         |
|                      |   |                                      |         |

# ①お問合せ

JCB カードサイトのお問合せ画面へ遷移します。

②マニュアル

操作マニュアルの画面へ遷移します。

# ③ログイン日付、ログイン法人契約番号、ログイン法人名

ログインした日付時間、ログインしている法人契約番号と法人名を表示します。

# ④法人カード WEB 申込

法人カードの単票申込画面へ遷移します。

# ⑤法人カード WEB 申込

法人カードの一括アップロード画面へ遷移します

# ⑥ETC スルーカード N 申込

ETC スルーカード N の申込画面へ遷移します。

※法人様の契約内容によっては、表示されない項目となります。

# ⑦ETC スルーカード N 申込

ETC スルーカード N の一括アップロード画面へ遷移します。

※法人様の契約内容によっては、表示されない項目となります。

2-1.規約同意

申込に関する会員規約・特約の確認および、同意を行います。

| 日付     : 2022/08/25     14:19:13       法人契約番号: 01200000005     法人名     : 株式会社 P C A R D 2                                                                                                    |
|----------------------------------------------------------------------------------------------------|
| 規約同意<br>規約情報確認 申込情報入力 申込情報確認 申込完了<br>① ※ 本画面はブラウザの戻るボタンに対応していません。ブラウザの戻るボタンは押さないでください。                                                                                                    |
| 以下の内容を必ずご確認いただき、同意いただける場合は「上に記載の会員規約・特約・規定類の内容を承認のうえ申し込みます。」にチェックを入れ、「次へ」ボタンを押してください。<br>会員規約 (大型法人用)<br>会員規約 (大型法人用)<br>第1章 総則<br>第1条 法人会員とカード使用者<br>1.カード発行会社(以下「当社」という。)および株式会社ジェーシービー(以下「JCB」という。)が運営するカー<br>第2条 支払責任および管理責任者<br>1.第1条第4項に基づき本代理権を授与されたカード使用者のカード利用はすべて法人会員の代理人としての利用とな                                  |
| J C B企業間決済サービス特約                                                                                                    |
| <ul> <li>第1条(用語の定義)</li> <li>本特約における次の用語の意味は、以下のとおりとします。</li> <li>(1)「パーチェシング会員」とは、カード発行会社(以下「当社」という。)および株式会社ジェーシービー(以下「JCB」といい、当社と総称して「両社」という。)所定の会員規約(一般法人用または大型法人用をいい、以下総称し、管理しなければなりません。</li> <li>4.カードレス法人会員は、自己の責任において、カード情報使用者にカード情報を使用させることができますが、本役職員以外の者に対し、カード情報を貸与、預託、譲渡もしくは担保提供を一切してはなりません。カードレス法人会員</li> </ul> |
| 〈ご相談窓口〉                                                                                                    |
| 1.商品等についてのお問い合わせ、ご相談はカードをご利用された加盟店にご連絡ください。<br>2.JCBカードのサービス・入退会手続等についてのお問い合わせ、お届け事項の変更、宣伝印刷物の送付等の営業案内の<br>中止のお申し出については下記にご連絡ください。                                                                                                    |
| 株式会社ジェーシービー 」CBインフォメーションセンター<br>   (以下「予一(ドレスザービス」という。)「の利用を満社所定の方法により申し込み、両社がこれを認めた方をいいま                                                                                                    |
|                                                                                                    |
| お申し込みの際のご注意 <ul> <li>「お申し込みの確認」のため、ご自宅またはお勤め先に連絡することがあります。</li> <li>システム上登録できない文字の場合、常用双字またはカタカナに置き換えて発行手続きを進める場合があります。</li> </ul>                                                                                                    |
| はなお、これら会員規約(大型法人用)・特約・規定類の全文は、次のカードサイトにて確認します。                                                                                                    |
| ☑ 上に記載の会員規約・特約・規定類の内容を承認のうえ申し込みます。                                                                                                    |
| ②<br>反る 次へ<br>③<br>Copyright (C) JCB Co., Ltd All Rights Reserved.                                                                                                    |

①会員規約·確認事項·特約

個人情報取扱や、カード会員についての規約が記載されています。 全文確認頂いた上で②にお進み下さい。

②内容同意チェックボタン

①の内容をすべて確認のうえ承認できる場合はチェックを入れてください。
 チェックを入れた場合のみ、申込手続きに進みます。

③戻るボタン

メニュー画面へ戻ります。

※申込商品により「業務メニュー画面」または「ログイン画面」へ遷移します。

④次ヘボタン

②にチェックを入れた場合のみ、申込情報入力画面へ遷移可能となります。

2-2.申込情報入力

申込に関する必要事項の入力となります。

※ご利用のカード商品により、入力項目および必須・任意条件が異なります。

2-2-1.● 個人名義

| ЈСВ                                  | E お問い合わせ の       E マニュアル の         日付       : 2022/08/25 14:30:00         法人契約番号: 01200000005         法人名       : 株式会社 P C A R D 2 |
|--------------------------------------|----------------------------------------------------------------------------------------------------|
| 申込情報入力                               |                                                                                                    |
|                                      | 規約情報確認 中 し 情報 和 力 中 し 情報 確認 中 し 信 報 は 部 の の の の の の の の の の の の の の の の の の                                                        |
| ※ 本画面はブラウザの戻                         | るボタンに対応していません。ブラウザの戻るボタンは押さないでください。                                                                                                |
| 「 <b>*</b> 」は必須入力項目です。<br>カード使用者について |                                                                                                    |
| *① 使用者名義                             | □ 個人名義でない                                                                                                    |
| * 法人組織番号<br>③<br>(半角5桁)              | <例>00001 法人組織番号検索<br>2                                                                                                    |
| ④ 法人組織名                              |                                                                                                    |
| * 使用者名(漢字)<br>⑤ (全角19桁)              | (姓) < 例>山本 (名) < 例>一夫                                                                                                    |
| *使用者名(フリガナ)<br>⑥ (半角カナ19桁)           | (セイ) <例>ヤマモト (メイ) <例>カズオ                                                                                                    |
| * ローマ字<br>⑦ <sub>(半角英字21桁</sub> )    | (名)     <例>KAZUO     (姓)       ローマ字名の表記をご確認のうえ、変更が必要な場合は直接入力してください。                                                                |
| * ⑧ 性別                               |                                                                                                    |
| * ⑨ 生年月日                             | 選択 ✔ 年 選択✔ 月 選択✔ 日                                                                                                    |
| 部署コード<br>(1) (半角12桁)                 | <例>123456789012                                                                                                    |
| ① 役職名                                | 選択してください↓                                                                                                    |
| 社員番号<br>100(半角英数字10桁)                | <例>JCB1234567                                                                                                    |
| 申込者について                              |                                                                                                    |
| * 申込者名 (漢字)<br>(全角19桁)               | (姓)                                                                                                    |
|                                      |                                                                                                    |

①使用者名義

カードの使用者名義が個人名義である場合は、チェックせずに②へ進んでください。 ※カードの使用者名義が選択可能な商品の場合のみ表示される項目です。

②法人組織番号検索ボタン

ボタンを押下すると、法人組織番号検索画面が別ウィンドウにて表示されます。 法人組織番号を検索した結果は、③と④に自動反映されます。

※組織情報の登録がある法人様のみ表示される項目です。

➡詳細については、2-2-3「法人組織番号検索画面」をご参照ください。

③法人組織番号

②にて検索した検索結果が自動反映されます。直接入力も可能です。※組織情報の登録がある法人様のみ表示される項目です。

|    |                      |                   |                    |                   |                   |                   |                   |                                         |                         |                                | ন্দ্রি |
|----|----------------------|-------------------|--------------------|-------------------|-------------------|-------------------|-------------------|-----------------------------------------|-------------------------|--------------------------------|--------|
|    | ※下<br>最下<br>ん<br>それ」 | 記大型<br>層のみ<br>以外の | !法人<br>いが選         | 、W E<br>訳・<br>試番号 | EBt<br>・選払<br>号に約 | ナー<br>尺で<br>丑づ    | ビスまて              | 上の「法人情報照会」<br>す。<br>申込する場合はジェ-          | の項目の「組織情報<br>-シービーにご連絡く | 」内で確認できる組織階層の<br>ださい。          | Jest,  |
| // |                      | 0                 | 組綿                 | <b>谢</b> 情:       | 報                 |                   |                   |                                         |                         |                                |        |
| I) |                      | 表测<br>JCE<br>(J   | 示され<br>Bにま<br>ICBに | こた約<br>多届け<br>三組織 | 目織名<br>けの組<br>戦登録 | るをク<br>1織情<br>8申請 | フリッ<br>情報が<br>情をさ | ックすると、組織ごとの<br>『表示されます。<br>これていない場合は、表述 | 使用者情報照会画面に移<br>示されません。) | 多動します。                         |        |
|    |                      | 1                 | 2                  | 組織<br>3           | 階層<br>4           | 5                 | 6                 | 組織番号                                    | 親組織番号                   | 組織名                            |        |
|    |                      | 0                 |                    |                   |                   |                   |                   | 00000                                   |                         | <u>株式会社ジェーシービー タ</u><br>クチケテスト |        |
|    | _                    | -                 |                    |                   |                   |                   |                   |                                         |                         |                                |        |

423.6

④法人組織名

②にて検索した検索結果が自動反映されます。
※組織情報の登録がある法人様のみ表示される項目です。

⑤使用者名(漢字)

カードの使用者名を漢字にて入力してください。

⑥使用者名(フリガナ)

カードの使用者名を半角カタカナにて入力してください。

⑦ローマ字

ローマ字名を入力してください。

フリガナを入力後に自動反映されます。

※自動反映の内容から変更が必要な場合は、修正してください。

⑧性別

該当する性別を選択してください。

⑨生年月日

使用者の生年月日を年・月・日にわけて選択してください。

10部署コード

部署コードを半角英数字12桁以内で入力してください。

11役職名

役職をドロップリストから選択してください。

(12)社員番号

社員番号を半角英数字 10 桁以内で入力してください。

③申込者名(漢字)

本画面にて申込手続きしている方の氏名を入力してください。

⑭戻るボタン

規約同意画面へ画面遷移します。

15確認ボタン

申込内容確認画面へ画面遷移します。

2-2-2.●個人名義ではない場合

| 由       | 认情報入力                          |                                                             |
|---------|--------------------------------|-------------------------------------------------------------|
|         |                                | 規約情報確認 申込情報入力 申込情報確認 申込完了                                   |
| *       | 本画面はブラウザの戻                     | るボタンに対応していません。ブラウザの戻るボタンは押さないでください。                         |
| 「*<br>カ | 」は必須入力項目です。<br>ード使用者について       |                                                             |
| *       | 使用者名義 ①                        | ☑ 個人名義でない                                                   |
| *       | 法人組織 <del>番号</del><br>(半角5桁) ③ | <例>00001 法人組織番号検索 2                                         |
|         | 法人組織名 (4)                      |                                                             |
| *       | 部署名(漢字)<br>(全角20桁) 5           | <例>経理部                                                      |
| *       | 部署名(フリガナ)                      | <例>ケイリ プ                                                    |
|         | (半角力ナ20桁) (6                   | 間にスペースを1文字入力してください                                          |
| *       | □─⋜穿 ⑦                         | <例>KEIRI BU                                                 |
|         | (半角英字22桁)                      | 間にスペースを1文字入力してください。<br>ローマ字名の表記をご確認のうえ、変更が必要な場合は直接入力してください。 |
|         | 部君コード<br>(半角12桁) ⑧             | <例>123456789012                                             |
|         | 役職名 ⑨                          | 選択してください 🗸                                                  |
|         | 社員番号 🕕<br>(半角英数字10桁)           | <例>JCB1234567                                               |
| 申       | 込者について                         |                                                             |
| *       | 申込者名(漢字)                       | (姓) <例>山本 (名) <例>一夫                                         |
|         | (全角19桁)                        |                                                             |
|         |                                |                                                             |
|         |                                |                                                             |
|         |                                |                                                             |
|         |                                |                                                             |
|         |                                |                                                             |
|         |                                |                                                             |
|         |                                |                                                             |

Copyright (C) JCB Co., Ltd All Rights Reserve

①使用者名義

カードの使用者名義が個人名義でない場合は、チェックを入れてください。

※カードの使用者名義が選択可能な商品のみ、表示される項目です。

②法人組織番号検索ボタン

ボタンを押下すると、法人組織番号検索画面が別ウィンドウにて表示されます。 法人組織番号を検索した結果は、③と④に自動反映されます。

※組織情報の登録がある法人様のみ表示される項目です。

➡詳細については、2-2-3「法人組織番号検索画面」をご参照ください。

③法人組織番号

②にて検索した検索結果が自動反映されます。直接入力も可能です。※組織情報の登録がある法人様のみ表示される項目です。

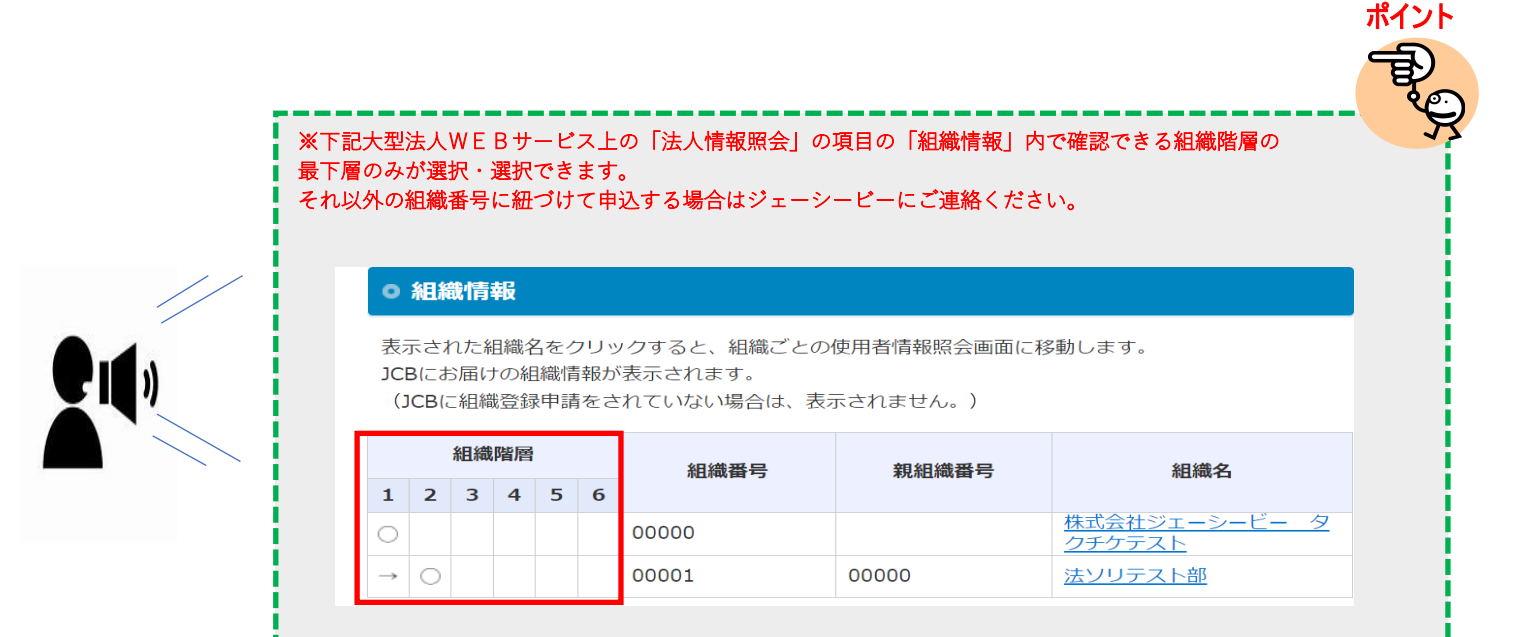

④法人組織名

②にて検索した検索結果が自動反映されます。※組織情報の登録がある法人様のみ表示される項目です。

⑤部署名(漢字)

カード名義となる部署名を漢字で入力してください。

⑥部署名(フリガナ)

⑤の部署名を半角カタカナにてフリガナを入力してください。 ※間にスペースを1文字入力してください。

⑦ローマ字

⑤の部署名を半角英字でローマ字で入力してください。

フリガナを入力後に自動反映されます。

※自動反映の内容から変更が必要な場合は、修正してください。

⑧部署コード

部署コードを半角英数字12桁以内で入力してください。

⑨役職名

役職をドロップリストから選択してください。

⑩社員番号

社員番号を半角英数字10桁以内で入力してください。

⑪申込者名(漢字)

本画面にて申込手続きしている方の氏名を入力してください。

12戻るボタン

規約同意画面へ画面遷移します。

③確認ボタン

申込内容確認画面へ画面遷移します。

2-2-3.法人組織番号検索画面

※組織情報の登録がある法人様のみ、使用可能機能です。

2-2-1,2-2-2の申込入力内にて使用する、法人組織番号の検索画面となります。

| JCB                                   | ■お問い合わせ @ ロマニュアル @                                                      | 日付<br>法人契約番号<br>法人名<br>ID | : 2022/07<br>: 0120000<br>: 株式会社<br>: H301200 | //14 15:23<br>10003<br>カードレス<br>1000003 | 9:19<br>E T C N 2                           |
|---------------------------------------|-------------------------------------------------------------------------|---------------------------|-----------------------------------------------|-----------------------------------------|---------------------------------------------|
| 法人組織番号選択<br>法人組織番号<br>(半角5桁)          | ① 法人組織名 ②                                                               |                           |                                               |                                         |                                             |
|                                       |                                                                         |                           |                                               |                                         |                                             |
| 選択希望の組織情朝                             | がない場合は、管理責任者へお問い合わせの上、再度お申込ください。                                        | «                         | 3                                             | 検索<br>1~<br>>                           | ₹<br>-2件/2件<br>≫                            |
| 選択希望の組織情朝<br>法人組織番号                   | がない場合は、管理責任者へお問い合わせの上、再度お申込ください。<br>法人組織名                               | ×                         | 3                                             | 検索<br>1~<br>><br>選択                     | ₹<br>-2件/2件<br>  >><br>₹                    |
| 選択希望の組織情朝<br>法人組織番号<br>00001          | がない場合は、管理責任者へお問い合わせの上、再度お申込ください。<br>法人組織名<br>経理部                        | ×                         | 3                                             | 検索<br>1~<br>><br>選択<br>選択               | ₹<br>-2件/2件<br>※<br>₹                       |
| 選択希望の組織情朝<br>法人組織番号<br>00001<br>00002 | がない場合は、管理責任者へお問い合わせの上、再度お申込ください。          法人組織名         経理部         総務部 | «                         | 3                                             | 検索<br>1~<br>><br>選択<br>選択<br>1~         | 2件/2件<br>2件/2件<br>※<br>そ<br>そ<br>、<br>2件/2件 |

①法人組織番号

法人組織名を検索したい場合に使用します。該当する法人組織の組織番号を入力してください。

②法人組織名

法人組織番号を検索したい場合に使用します。該当する組織名の入力してください。

③「検索」ボタン

①②の入力されている情報を基に、検索を行います。

①②が空欄の状態で押下すると、登録されている法人組織情報が全て表示されます。

④「選択」ボタン

該当の法人組織番号・法人組織名を、申込画面に反映します。選択すると本画面は閉じられます。

2-3.申込情報確認

2-2 にて入力した、申込情報の確認画面となります。

2-3-1.個人名義 申込情報確認

| ЈСВ                                      | <ul> <li></li></ul>                                      | Th o                                              | 日付 : 2022/07/14 16:58:3<br>法人契約番号: 01200000004<br>法人名 : 株式会社 P C A R D 1<br>I D : HS01200000004 |
|------------------------------------------|----------------------------------------------------------|---------------------------------------------------|-------------------------------------------------------------------------------------------------|
| 申込内容確認<br>※ 本画面はブラウザの戻る<br>※ 申し込みは完了していま | 規約情報確認 申込情報入力<br>ボタンに対応していません。ブラウザ<br>せん。内容確認後、画面下の「申込」; | 申込情報確認<br>申込完了<br>の戻るボタンは押さないでくだれ<br>ボタンを押してください。 | さい。                                                                                             |
| <b>カード情報</b>                             | 1CB P-CARD (カードレス)                                       |                                                   |                                                                                                 |
|                                          |                                                          |                                                   |                                                                                                 |
| カード使用                                    | Ĕ                                                        | 入力されたフリガナの小文字                                     | は、大文字に変換されています。                                                                                 |
| 使用者名義                                    | 個人名義                                                     |                                                   |                                                                                                 |
| 使用者名(漢字)                                 | テスト 太郎                                                   |                                                   |                                                                                                 |
| 使用者名(フリガナ)                               | 77F 909                                                  |                                                   |                                                                                                 |
| ローマ字                                     | TARO TESUTO                                              |                                                   |                                                                                                 |
| 性別                                       | 男性                                                       |                                                   |                                                                                                 |
| 生年月日                                     | 2000 / 1 / 22                                            |                                                   |                                                                                                 |
| 部署コード                                    |                                                          |                                                   |                                                                                                 |
| 役職名                                      |                                                          |                                                   |                                                                                                 |
| 社員番号                                     |                                                          |                                                   |                                                                                                 |
| 由认考                                      |                                                          |                                                   |                                                                                                 |
| 中心百 由认者名 (漢字)                            | テスト 大郎                                                   |                                                   |                                                                                                 |
| TERH (MT)                                | 2 2 3 1 - 23482                                          |                                                   |                                                                                                 |
|                                          |                                                          |                                                   | 戻る 2 申込                                                                                         |

2-3-2.個人名義ではない場合 申込情報確認

| ЈСВ                            | 📓 お問い合わせ 🗗                     | שעבבדא פ                         | 日付 : 2022/07/14 16:49:25<br>法人契約番号 : 0120000003<br>法人名 : 株式会社カードレスETCN2<br>ID : HS0120000003 |
|--------------------------------|--------------------------------|----------------------------------|----------------------------------------------------------------------------------------------|
| 申込内容確認                         |                                |                                  |                                                                                              |
|                                | 规約情報確認                         | 申込情報入力 申込情報確認                    | ) 申込完了                                                                                       |
| ※ 本画面はブラウザの戻る<br>※ 申し込みは完了している | 5ボタンに対応していません<br>ません。内容確認後、画面下 | 。ブラウザの戻るボタンは押さ<br>の「申込」ボタンを押してくだ | ないでください。<br>さい。                                                                              |
| カード情報                          | R                              |                                  |                                                                                              |
| カード                            | カードレスETCN                      |                                  |                                                                                              |
|                                |                                |                                  |                                                                                              |
| カード使用                          | 者                              | 入力されたフリガ                         | ナの小文字は、大文字に変換されています。                                                                         |
| 使用者名義                          | 個人名義でない                        |                                  |                                                                                              |
| 法人組織番号                         | 00001                          |                                  |                                                                                              |
| 法人組織名                          | 経理部                            |                                  |                                                                                              |
| 部署名(漢字)                        | 経理部                            |                                  |                                                                                              |
| 部署名(フリガナ)                      | ታ <b>ብ</b> ሀ ጋ°                |                                  |                                                                                              |
| ローマ字                           | KEIRI BU                       |                                  |                                                                                              |
| 部署コード                          |                                |                                  |                                                                                              |
| 役職名                            | 一般社員                           |                                  |                                                                                              |
| 社員番号                           |                                |                                  |                                                                                              |
| <b>由:1 </b> 半                  |                                |                                  |                                                                                              |
| 中心有                            |                                |                                  |                                                                                              |
| 甲込有名(洪子)                       | テスト 太郎                         |                                  |                                                                                              |
|                                |                                |                                  | ① 戻る ② 申込                                                                                    |
|                                |                                |                                  |                                                                                              |
|                                |                                |                                  |                                                                                              |
|                                |                                |                                  |                                                                                              |
|                                |                                |                                  |                                                                                              |
|                                |                                |                                  | Copyright (C) JCB Co., Ltd All Rights Reserved.                                              |

①戻るボタン

申込情報を修正するため、申込情報入力画面へ遷移します。

②申込ボタン

申込完了画面へ画面遷移され、表示されている内容にて、申込手続きを完了します。 申込手続き完了後、管理責任者の方のEメールアドレス宛に、申込承認依頼通知をお送りします。 ※申込完了後は、申込情報の修正はできません。

2-4.申込手続き完了

法人カード申込手続き完了となります。

管理責任者の方の申込情報承認後、JCB への申込が完了となります。

| ■ お問い合わせ 5 ロマニュアル 5                                                      | 日付 : 2022/07/19 18:03:07<br>法人契約番号: 01200000001<br>法人名 :株式会社JCBゴールドカード<br>ID : HS01200000001 |
|--------------------------------------------------------------------------|----------------------------------------------------------------------------------------------|
| 申込完了<br>規約情報確認 申込情報入力 申込情報確認<br>※ 本画面はブラウザの戻るボタンに対応していません。ブラウザの戻るボタンは押さな | 申込完了<br>ないでください。                                                                             |
| お申込ありがとうございました                                                           | Ē.                                                                                           |
| ご利用ありがとうございました。<br>① ログアウト                                               | 2 メニューへ 3続けて申込する                                                                             |

①ログアウトボタン

サービスからログアウトします。

②メニューヘボタン

業務メニュー画面へ遷移します。

※ETC スルーカード N の申込が可能商品の場合のみ、表示されます。

③続けて申込するボタン

続けて法人カードの申込をする場合、申込情報入力画面に進みます。

3-1.規約同意

申込に関する会員規約・特約の確認および、同意を行います。

①会員規約・確認事項・特約

個人情報取扱や、カード会員についての規約が記載されています。 全文確認頂いた上で②にお進み下さい。

②内容同意チェックボタン

①の内容をすべて確認のうえ承認できる場合はチェックを入れてください。
 チェックを入れた場合のみ、申込手続きに進みます。

③戻るボタン

メニュー画面へ戻ります。

※申込商品により「業務メニュー画面」または「ログイン画面」へ遷移します。

④次ヘボタン

②にチェックを入れた場合のみ、申込情報入力画面へ遷移可能となります。

3-2.申込情報入力

申込に関する必要事項の入力となります。

※ご利用のカード商品により、入力項目および必須・任意条件が異なります。

|--|

|                                                | 酒入石 :林氏宮住ンエーンーヒー                                                                                                    |
|------------------------------------------------|----------------------------------------------------------------------------------------------------|
| <ul><li>申込情報入力</li><li>※ 本画面はブラウザの戻る</li></ul> | 規約情報確認 中込情報入力 中込機器確認 中込完了<br>ボタンに対応していません。ブラウザの戻るボタンは押さないでください。                                                      |
| 「<br>*」は必須入力項目です。<br>カード使用者について                |                                                                                                    |
| * 法人組織番号 ②<br>(半角5桁)                           | <例>00001 法人組織番号検索 ①                                                                                                  |
| 法人組織名 (3)                                      |                                                                                                    |
| * お名前 (漢字)<br>(全角19桁) ④                        | (姓) <例>山本 (名) <例>一天                                                                                                  |
| * お名前 (フリカナ)<br>(半角カナ19桁)                      | (선거) <원>1711 (X거) <원>1711                                                                                            |
| * ローマ字 ⑥<br>(半角英字21桁)                          | <ul> <li>(名) &lt;例&gt;K0.200</li> <li>(姓) &lt;例&gt;Y348M0TO</li> <li>ローマ字名の表述をご集成かつえ、変更が必要は現合は実施入力してください。</li> </ul> |
| * 1991 🕜                                       | ○ 男性 ○ 女性                                                                                                    |
| * 生年月日 (8)                                     | 選択 ✔ 年 選択 ✔ 月 選択 ✔ 日                                                                                                 |
| * 暗证番号 (9)<br>(半角4桁)                           | ソビ目目(0000、9999年)、連続数字(1234、987年年)、<br>生年月日の組み良いはを除く465の数字を必ずご入力ください。                                                 |
| * 暗証番号確認<br>(半角4桁)                             | 構成のため、もう一変ご入力ください。                                                                                                   |
| 部君コード<br>(半角12桁)                               | <秒▷123456789012                                                                                                    |
| 後職名 🔞                                          | 選択してください 🗸                                                                                                    |
| 社員新号<br>(半角英数字10桁)                             | <例>>JCB1234567                                                                                                    |
| 申込者について                                        |                                                                                                    |
| * 申込者名 (漢字)<br>(全角19桁)                         | (姓) 〈例〉山本 (名) 〈例〉一天                                                                                                  |
|                                                |                                                                                                    |
|                                                |                                                                                                    |

①法人組織番号検索ボタン

ボタンを押下すると、法人組織番号検索画面が別ウィンドウにて表示されます。 法人組織番号を検索した結果は、③と④に自動反映されます。

※組織情報の登録がある法人様のみ表示される項目です。

➡詳細については、2-2-3「法人組織番号検索画面」をご参照ください。

②法人組織番号

②にて検索した検索結果が自動反映されます。直接入力も可能です。※組織情報の登録がある法人様のみ表示される項目です。

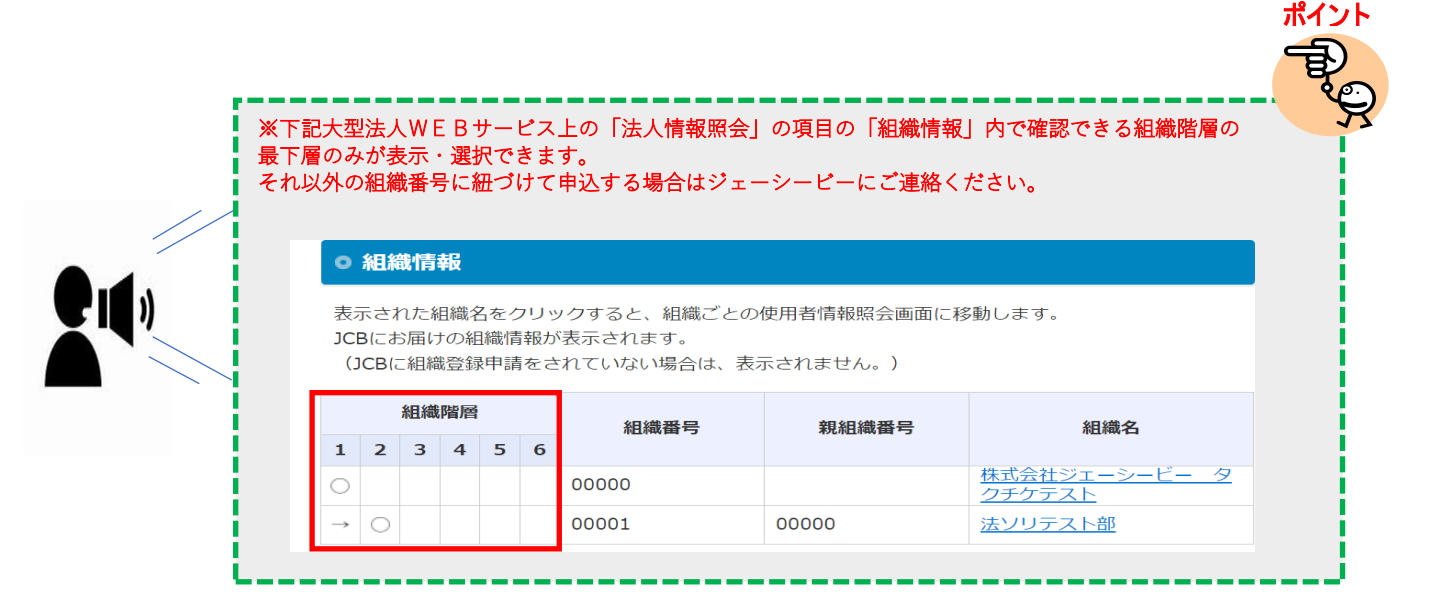

③法人組織名

①にて検索した検索結果が自動反映されます。

※組織情報の登録がある法人様のみ表示される項目です。

④使用者名(漢字)

カードの使用者名を漢字にて入力してください。

⑤使用者名(フリガナ)

カードの使用者名を半角カタカナにて入力してください。

⑥ローマ字

日本国籍以外の方は、ローマ字名を入力してください。

フリガナを入力後に自動反映されます。

※自動反映の内容から変更が必要な場合は、修正してください。

⑦性別

該当する性別を選択してください。

⑧生年月日

使用者の生年月日を年・月・日にわけて選択してください。

⑨暗証番号

カードに設定する暗証番号を入力してください。

この際、注記の内容に留意しながら設定を行ってください。

※ゾロ目(0000、9999等)、連続数字(1234、9876等)、

生年月日の組み合わせを除く4桁の数字を必ずご入力ください。

⑩暗証番号確認

⑨で入力した暗証番号と同じ番号を入力してください。

①部署コード

部署コードを半角英数字 12 桁以内で入力してください。

12役職名

役職をドロップリストから選択してください。

13社員番号

社員番号を半角英数字 10 桁以内で入力してください。

⑭申込者名(漢字)

本画面にて申込手続きしている方の氏名を入力してください。

15戻るボタン

規約同意画面へ画面遷移します。

16確認ボタン

申込内容確認画面へ画面遷移します。

3-2-2.●部署名義

|   | 申込情報入力                      |                                     |                                                |              |                        |  |
|---|-----------------------------|-------------------------------------|------------------------------------------------|--------------|------------------------|--|
|   |                             | 1020-002000                         | #3.983.72 #3.988                               |              |                        |  |
|   | ※ 本画業はブラウザの戻                | るボタンに対応していま                         | せん、ブラウザの果るボタ                                   | ンは押さないでください  | ð.                     |  |
|   | 「*」は必須入力頃目です。<br>カード使用者について |                                     |                                                |              |                        |  |
|   | 法人組織斷号 ②<br>(半角5桁)          | <00>00001                           | 法人相權番号検索                                       | 0            |                        |  |
|   | 法人組織名 (3)                   |                                     |                                                |              |                        |  |
|   | 部署名 (漢字)<br>(全角20桁)         | <例>経理部                              |                                                |              |                        |  |
|   | 部署名 (フリカナ)<br>(半角カナ20桁) (5) | <約>ケ付 プ<br>ゆこスペーストンミキムかいてくろ         | Cm.v                                           |              |                        |  |
|   | ローマ学                        | <#>>NEIRI BU                        |                                                |              |                        |  |
|   | (半角英字22桁) ⑥                 | ロンスペースキシステムかってく1<br>ローマテキの用止ドご構成のうえ | CALL<br>「世界が必要な場合は原連入力して                       | ctiers       |                        |  |
|   | 瑞建新号<br>(平角4括) ⑦            | 20                                  | ii (2000, 2000%) - WARIT (2<br>2000/FRANCOLOUS | 224 397950 8 |                        |  |
|   | 精証無号確認<br>(半角4桁)            | #.0                                 | een oo-scancena                                |              |                        |  |
|   | 部部コード<br>(半角12版)            | <例>123456789012                     |                                                |              |                        |  |
|   | 役職名 🕕                       | 選択してください 🗸                          |                                                |              |                        |  |
|   | 社員勝号<br>(半角英数字10桁)          | <\$\$> JCB1234567                   |                                                |              |                        |  |
| ų | 込者について                      |                                     |                                                |              |                        |  |
|   | 申込者名(漢字)<br>(全角19桁)         | (姓) <=>>山本                          |                                                | (名) <0>一夫    |                        |  |
|   |                             |                                     |                                                | (<br>展       | <b>)</b> (4)<br>5 Ress |  |
|   |                             |                                     |                                                |              |                        |  |
|   |                             |                                     |                                                |              |                        |  |

①法人組織番号検索ボタン

ボタンを押下すると、法人組織番号検索画面が別ウィンドウにて表示されます。 法人組織番号を検索した結果は、②と③に自動反映されます。

※組織情報の登録がある法人様のみ表示される項目です。

➡詳細については、2-2-3「法人組織番号検索画面」をご参照ください。

②法人組織番号

①にて検索した検索結果が自動反映されます。直接入力も可能です。
 ※組織情報の登録がある法人様のみ表示される項目です。

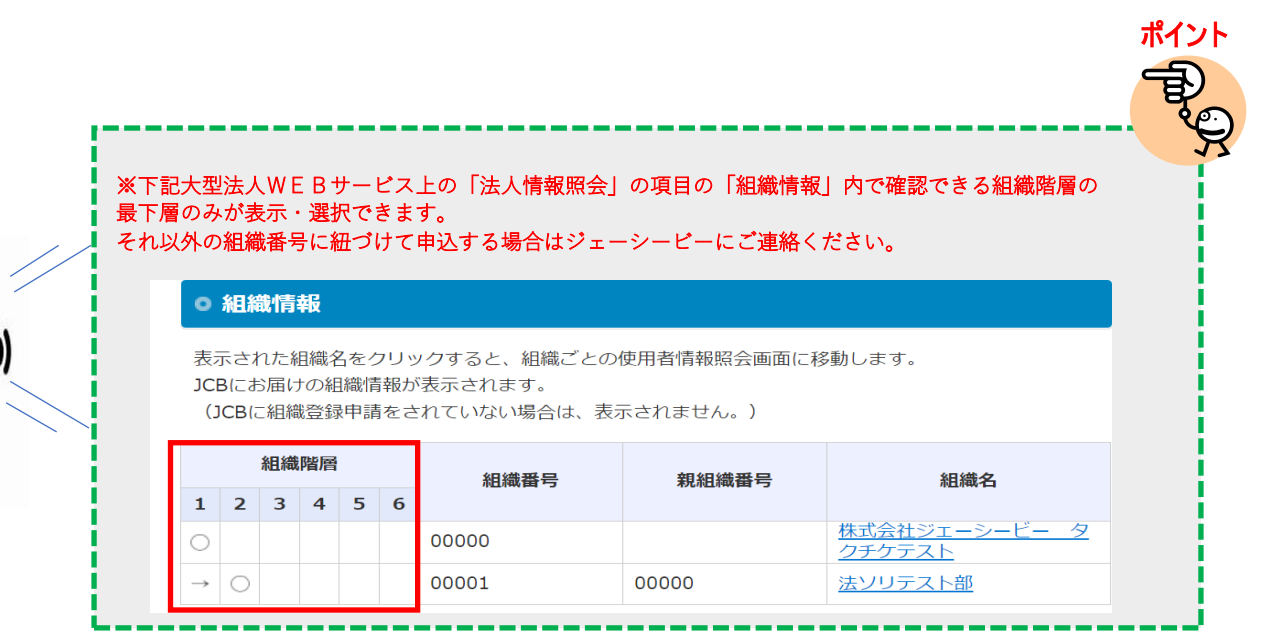

③法人組織名

①にて検索した検索結果が自動反映されます。
 ※組織情報の登録がある法人様のみ表示される項目です。

④部署名(漢字)

カード名義となる部署名を漢字で入力してください。

⑤部署名(フリガナ)

④の部署名を半角カタカナにてフリガナを入力してください。※間にスペースを1文字入力してください。

#### ⑥ローマ字

⑤の部署名を半角英字でローマ字で入力してください。

フリガナを入力後に自動反映されます。

※自動反映の内容から変更が必要な場合は、修正してください。

※自動反映の内容から変更する場合は間にスペースを1文字入力してください。

入力通りにカード券面に印字されます。

#### ⑦暗証番号

カードに設定する暗証番号を入力してください。

この際、注記の内容に留意しながら設定を行ってください。

※ゾロ目(0000、9999等)、連続数字(1234、9876等)、

生年月日の組み合わせを除く4桁の数字を必ずご入力ください。

⑧暗証番号確認

⑦で入力した暗証番号と同じ番号を入力してください。

⑨部署コード

部署コードを半角英数字 12 桁以内で入力してください。

10役職名

役職をドロップリストから選択してください。

(1)社員番号

社員番号を半角英数字10桁以内で入力してください。

(2)申込者名(漢字)

本画面にて申し込み手続きしている方の氏名を入力してください。

13戻るボタン

規約同意画面へ画面遷移します。

⑭確認ボタン

申込内容確認画面へ画面遷移します。

# 3-2-3.法人組織番号検索画面

※組織情報の登録がある法人様のみ、使用可能機能です。

2-2-1,2-2-2の申込入力内にて使用する、法人組織番号の検索画面となります。

| JСв                                   | (                                                   | ≥ お問い合わ | t ø           | ~      | ニュアル         | , B    | 2           | 日付<br>法人契約<br>法人名<br>ID | :20:<br>番号:01:<br>:株i<br>:HS | 22/07/<br>200000<br>式会社力<br>012000 | 14 15:2<br>003<br>ードレス<br>00003 | 9:19<br>.E T C           | : N 2    |
|---------------------------------------|-----------------------------------------------------|---------|---------------|--------|--------------|--------|-------------|-------------------------|------------------------------|------------------------------------|---------------------------------|--------------------------|----------|
| 法人組織番号選択<br>法人組織番号<br>(半角5桁)          | 1                                                   |         |               |        | 3            | 法人組織名  | 2           |                         |                              |                                    |                                 |                          |          |
|                                       |                                                     |         |               |        |              |        |             |                         |                              | _                                  |                                 |                          |          |
| 選択希望の組織情報                             | がない場合                                               | は、管理責任  | E者へお問         | い合わせの. | 上、再度         | お申込くださ | <u></u> きい。 | «                       | <                            | 1                                  | 検<br>1<br>>                     | 索<br>~2件/                | /2件<br>※ |
| 選択希望の組織情報<br>法人組織番号                   | がない場合                                               | は、管理責任  | 〔者へお問         | い合わせの. | 上、再度<br>人組織名 | お申込くださ | ±u.         | «                       | <                            | 1                                  | 検<br>1~<br>><br>選               | 索<br>~2件/<br>R           | /2件<br>》 |
| 選択希望の組織情報<br>法人組織番号<br>00001          | がない場合                                               | は、管理責任  | £者へお問         | い合わせの. | 上、再度<br>人組織名 | お申込くださ | ±ν.         | «                       | <                            | 1                                  | 検<br>1-<br>3<br>選<br>選          | 索<br>~2件/<br>R<br>R      | /2件<br>》 |
| 選択希望の組織情報<br>法人組織番号<br>00001<br>00002 | <ul> <li>がない場合</li> <li>経理部</li> <li>総務部</li> </ul> | は、管理責任  | <u>E</u> 者へお問 | い合わせの. | 上、再度<br>人組織名 | お申込くださ | さい。         | «                       | <                            | 1                                  | 検<br>1/<br>><br>選<br>選<br>選     | 索<br>~2件/<br>R<br>R<br>R | /2件<br>》 |

①法人組織番号

法人組織名を検索したい場合に使用します。該当する法人組織の組織番号を入力してください。

②法人組織名

法人組織番号を検索したい場合に使用します。該当する組織名の入力してください。

③「検索」ボタン

①②の入力されている情報を基に、検索を行います。
 ①②が空欄の状態で押下すると、登録されている法人組織情報が全て表示されます。

④「選択」ボタン

該当の法人組織番号・法人組織名を、申込画面に反映します。 選択すると本画面は閉じられます。

3-3.申込情報確認

3-2 にて入力した、申込情報の確認画面となります。

# 3-3-1.個人名義 申込情報確認

| БСВ                                    | ■お問い合わせ @ ロマニュアル @ 日付 : 2022/08/03 14:08:01<br>法人契約番号: 01200000001<br>法人名 :株式会社 J C Bゴールドカード       |
|----------------------------------------|----------------------------------------------------------------------------------------------------|
| 申込内容確認<br>※ 本画面はブラウザの戻<br>※ 申し込みは完了してい | 規約情報確認 申込情報入力 申込情報確認 申込完了<br>るボタンに対応していません。ブラウザの戻るボタンは押さないでください。<br>ません。内容確認後、画面下の「申込」ボタンを押してください。 |
| カード情報                                  | <b>B</b>                                                                                           |
| カード                                    | J C Bゴールドカード                                                                                       |
| カード使用                                  | <b>者</b> 入力されたフリガナの小文字は、大文字に変換されています。                                                              |
| 法人組織番号                                 | 00001                                                                                              |
| 法人組織名                                  | 経理部                                                                                                |
| お名前(漢字)                                | テスト 太郎                                                                                             |
| お名前(フリガナ)                              | 7 አኮ 500                                                                                           |
| ローマ字                                   | TARO TESUTO                                                                                        |
| 性別                                     | 男性                                                                                                 |
| 生年月日                                   | 1987 / 01 / 01                                                                                     |
| 暗証番号                                   | ****                                                                                               |
| 部署コード                                  |                                                                                                    |
| 役職名                                    |                                                                                                    |
| 社員番号                                   |                                                                                                    |
| 申込者                                    |                                                                                                    |
| 申込者名(漢字)                               | 山本一夫                                                                                               |
|                                        | <ol> <li>②</li> <li>反る</li> <li>申込</li> </ol>                                                      |
|                                        | Copyright (C) JCB Co., Ltd All Rights Reserved.                                                    |

3-3-2.個人名義ではない場合 申込情報確認

| JCB                            | 🛛 お問い合わせ 🗗                                                                                                    |       | 日付 : 2022/08/03 14:08:01<br>法人契約番号 : 01200000001<br>法人名 : 株式会社JCBゴールドカー | ۴     |  |  |
|--------------------------------|----------------------------------------------------------------------------------------------------|-------|-------------------------------------------------------------------------|-------|--|--|
| 申込内容確認                         |                                                                                                    |       |                                                                         |       |  |  |
| ※ 本画面はブラウザの戻る<br>※ 申し込みは完了している | #253544423<br>規約情報確認 申込情報入力 申込情報確認 申込完了<br>※ 本画面はブラウザの戻るボタンに対応していません。ブラウザの戻るボタンは押さないでください。<br>※ 申し込みは完了していません。内容確認後、画面下の「申込」ボタンを押してください。 |       |                                                                         |       |  |  |
| カード情報                          | 2                                                                                                    |       |                                                                         |       |  |  |
| カード                            | J C Bゴールドカード                                                                                                    | :     |                                                                         |       |  |  |
|                                |                                                                                                    |       |                                                                         |       |  |  |
| カード使用                          | 者                                                                                                    | 入力された | フリガナの小文字は、大文字に変換されています。                                                 |       |  |  |
| 法人組織番号                         | 00001                                                                                                    |       |                                                                         |       |  |  |
| 法人組織名                          | 経理部                                                                                                    |       |                                                                         |       |  |  |
| 部署名(漢字)                        | テスト部                                                                                                    |       |                                                                         |       |  |  |
| 部署名(フリガナ)                      | <del>7</del> スト ブ                                                                                                    |       |                                                                         |       |  |  |
| ローマ字                           | TESUTO BU                                                                                                    |       |                                                                         |       |  |  |
| 暗証番号                           | ***                                                                                                    |       |                                                                         |       |  |  |
| 部署コード                          |                                                                                                    |       |                                                                         |       |  |  |
| 役職名                            |                                                                                                    |       |                                                                         |       |  |  |
| 社員番号                           |                                                                                                    |       |                                                                         |       |  |  |
|                                |                                                                                                    |       |                                                                         |       |  |  |
| 申込者                            |                                                                                                    |       |                                                                         |       |  |  |
| 申込者名(漢字)                       | 山本一夫                                                                                                    |       |                                                                         |       |  |  |
|                                |                                                                                                    |       | ① 戻る 2 申込                                                               |       |  |  |
|                                |                                                                                                    |       | Copyright (C) JCB Co.,Ltd All Rights Rese                               | rved. |  |  |

①戻るボタン

申込情報を修正するため、申込情報入力画面へ遷移します。

②申込ボタン

申込完了画面へ画面遷移され、表示されている内容にて、申込手続きを完了します。 申込手続き完了後、管理責任者の方のEメールアドレス宛に、申込承認依頼通知をお送りします。 ※申込完了後は、申込情報の修正はできません。

3-4.申込手続き完了 法人カード申込手続き完了となります。 管理責任者の方の申込情報承認後、JCB への申込が完了となります。

| <b>して日</b><br>(図マニュ                              | 日付<br>法人契約番号<br>法人名<br>ID           | : 2022/07/19 18:03:07<br>: 01200000001<br>: 株式会社 J C Bゴールドカード<br>: HS01200000001 |
|--------------------------------------------------|-------------------------------------|----------------------------------------------------------------------------------|
| 申込完了                                             |                                     |                                                                                  |
| 規約情報確認 申込情報入力<br>※ 本画面はブラウザの戻るボタンに対応していません。ブラウザの | 申込情報確認<br>申込完了<br>の戻るボタンは押さないでください。 |                                                                                  |
| お申込ありがとう                                         | うございました。                            |                                                                                  |
| ご利用ありがとうございました。                                  |                                     |                                                                                  |
|                                                  | 2<br>ログアウト メニューへ                    | 3<br>続けて申込する                                                                     |
|                                                  |                                     |                                                                                  |

①ログアウトボタン

サービスからログアウトします。

②メニューヘボタン

業務メニュー画面へ遷移します。

※ETC スルーカード N の申込が可能商品の場合のみ、表示されます。

③続けて申込するボタン

続けて法人カードの申込をする場合、申込情報入力画面に進みます。

4.申込手続き(法人カード・部署名義 P-CARD)

# 4-1.規約同意

申込に関する会員規約・特約の確認および、同意を行います。

| 日付     日付       送人契約番号     法人名                                                                                                    | :2022/08/25 14:19:13<br>5:01200000005<br>:                                                |
|----------------------------------------------------------------------------------------------------|-------------------------------------------------------------------------------------------|
| 規約同意<br>規約情報確認 申込情報入力 申込情報確認 申込完了<br>※ 本画面はブラウザの戻るボタンに対応していません。ブラウザの戻るボタンは押さないでください。                                                                                                    |                                                                                           |
| 1 以下の内容を必ずご確認いただき、同意いただける場合は「上に記載の会員規約・特約・規定類の内容を承認のうえ申し込みれ、「次へ」ボタンを押してください、 2 会員規約(大型法人用)     会員規約(大型法人用)     第1章 総則     第1章 総則     第1条 法人会員とカード使用者     1.カード発行会社(以下「当社」という。)および株式会社ジェーシービー(以下「JCB」という。     ド取引システム(以下「JCBカード取引システム」という。)に当社およびJCB(以下「両社」という     第2条 支払責任および管理責任者     1.第1条第4項に基づき本代理権を授与されたカード使用者のカード利用はすべて法人会員の代理人                                                                           | <ul> <li>⇒ます。」にチェックを入</li> <li>) が運営するカー</li> <li>う。)所定の入会</li> <li>としての利用とな ▼</li> </ul> |
| <ul> <li>JCB企業開決済サービス特約</li> <li>第1条(用語の定義)</li> <li>本特約における次の用語の意味は、以下のとおりとします。         <ul> <li>(1)「パーチェシング会員」とは、カード発行会社(以下「当社」という。)および株式会社ジェー「JCB」といい、当社と総称して「両社」という。)所定の会員規約(一般法人用または大型法人用ド等を利用することにより、パーチェシングサービスを利用することができる場合があります。             し、管理しなければなりません。             <li>4.カードレス法人会員は、自己の責任において、カード情報使用者にカード情報を使用させることか職員以外の者に対し、カード情報を貸与、預託、譲渡もしくは担保提供を一切してはなりません。カード</li> </li></ul> </li> </ul> | -シーピー(以下<br>をいい、以下総称<br>できますが、本役<br>ードレス法人会員 ▼                                            |
| くご相談窓口) <ol> <li>1.商品等についてのお問い合わせ、ご相談はカードをご利用された加盟店にご連絡ください。</li> <li>2.JCBカードのサービス・入退会手続等についてのお問い合わせ、お届け事項の変更、宣伝印刷物の中止のお申し出については下記にご連絡ください。</li> </ol>                                                                                                    | 送付等の営業案内の                                                                                 |
| お申し込みの際のご注意 <ul> <li>「お申し込みの確認」のため、ご自宅またはお勤め先に連絡することがあります。</li> <li>フラノレジョッナナン、ウラの根へ、営田加支ナたはもクセムに開き換えてのにませたかります。</li> </ul>                                                                                                    | ~ たんちゃ チャ                                                                                 |
| なお、これら会員規約(大型法人用)・特約・規定類の全文は、次のカードサイトにて確認します。<br>https://www.icb.co.ip/terms-and-conditions/                                                                                                    |                                                                                           |
| ②<br>反因<br>Copyzight (C) JCB                                                                                                    | 夜<br>(4)<br>Co.,Ltd All Rights Reserved.                                                  |

①会員規約·確認事項·特約

個人情報取扱や、カード会員についての規約が記載されています。 全文確認頂いた上で②にお進み下さい。

②内容同意チェックボタン

①の内容をすべて確認のうえ承認できる場合はチェックを入れてください。
 チェックを入れた場合のみ、申込手続きに進みます。

③戻るボタン

メニュー画面へ戻ります。

※申込商品により「業務メニュー画面」または「ログイン画面」へ遷移します。

④次ヘボタン

②にチェックを入れた場合のみ、申込情報入力画面へ遷移可能となります。

4-2.申込情報入力

申込に関する必要事項の入力となります。

※ご利用のカード商品により、入力項目および必須・任意条件が異なります。

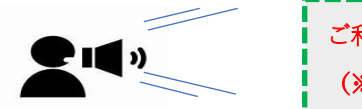

ご利用のカード商品(※)がご不明な場合は、JCB までお問い合わせください。 (※)「独自情報あり」カード 又は 「独自情報なし」カード

#### 4-2-1.●「独自情報あり」カード

|                                      |                                                                            | 法人名 :株式会社ジェーシービー部署Pテスト00       |
|--------------------------------------|----------------------------------------------------------------------------|--------------------------------|
| 申込情報入力                               | 規約情報確認 申込情報入力 申込情報確認                                                       | 申込完了                           |
| ※ 本画面はノラワサの戻る                        | る木ダンに刈込していません。フラワサの戻る木ダンは                                                  | 対すさない どください。                   |
| 「*」は必須入力項目です。<br>カード使用者について          |                                                                            |                                |
| * 法人組織番号                             | <例>00001 法人組織番号検索                                                          | $\bigcirc$                     |
| (半角5桁) (2)                           |                                                                            |                                |
| 法人組織名                                |                                                                            |                                |
| * 部署名 (漢字)                           | <例>経理部                                                                     |                                |
| (全角20桁) ④                            |                                                                            |                                |
| * 部署名 (フリガナ)                         | <例>ケイリ プ                                                                   |                                |
| (+A)) 2041) (5)                      |                                                                            |                                |
| ◆ 山一マ子 (半角英字22桁) ⑥                   | < 例 > KEIRI BU<br>間にスペースを1文字入力してください。<br>ローマ字名の表示をご確認のうえ、変更が必要な場合は直接入力してくだ | さい。                            |
| * 暗証 <del>番号</del><br>(半角4桁) ⑦       | ソロ目 (0000、9999等) 、連続数字 (1234<br>除く4桁の数字を必ずご入力ください。                         | 1、9876時)を                      |
| * 暗証番号確認                             | 確認のため、もう一度ご入力ください。                                                         |                                |
| (半角4桁) ⑧                             |                                                                            |                                |
| 部君コード<br>(半角12桁)                     | <例>123456789012                                                            |                                |
| 役職名 🕕                                | 選択してください 🗸                                                                 |                                |
| 社員番号 ①<br>(半角英数字10桁)                 | <例>JCB1234567                                                              |                                |
| * カード独自仕様-9                          | < 例> 鹿児島 AB な 1234                                                         |                                |
| 申込者について                              | 7                                                                          |                                |
| * 申込者名(漢字)<br>(全角19桁) <sup>[3]</sup> | (姓) 〈例〉山本 (名                                                               | 名)   <例>一夫                     |
|                                      |                                                                            | 14<br>(14)<br>(15)<br>確認<br>確認 |

①法人組織番号検索ボタン

ボタンを押下すると、法人組織番号検索画面が別ウィンドウにて表示されます。 法人組織番号を検索した結果は、②と③に自動反映されます。

※組織情報の登録がある法人様のみ表示される項目です。

➡詳細については、2-2-3「法人組織番号検索画面」をご参照ください。

②法人組織番号

①にて検索した検索結果が自動反映されます。直接入力も可能です。
 ※組織情報の登録がある法人様のみ表示される項目です。

| 「記大型          |            |                       |                |          |         |                                    |                              |                                       |
|---------------|------------|-----------------------|----------------|----------|---------|------------------------------------|------------------------------|---------------------------------------|
|               | シ法人        | WE                    | EB             | ש–ו      | ビス      | 上の「法人情報照会」                         | 」の項目の「組織情報                   | <b>暇」内で確認できる組織階層の</b>                 |
| 「層のみ<br>1.以外の | ×が表        | い<br>記録<br>記録         | 選打             | 尺でき      | きま      | す。<br>由込する場合はジェー                   | ーシービーにご連絡。                   | ください。                                 |
|               | < 1211/69  |                       | , 1            | <u> </u> | , C     |                                    |                              |                                       |
| •             | 組織         | 說情                    | 報              |          |         |                                    |                              |                                       |
| 表             | 示され        | った糸                   | 日織々            | くをク      | יי.     | クすると、組織ごとの                         | 使用者情報照会画面に                   | 「「「」」」。                               |
| JC            | B(こま       | る届け                   | の組             | 織情       | 報が      | 表示されます。                            |                              |                                       |
|               |            |                       |                |          |         |                                    |                              |                                       |
| (             | JCB(       | 組織                    | 證録             | 申請       | をさ      | れていない場合は、表                         | 示されません。)                     |                                       |
| (             | JCB(       | 二組織<br><b>組織</b>      | 遣              | 申請       | をさ      | れていない場合は、表:<br>組織番号                | 示されません。)<br>親組織番号            | 組織名                                   |
| (             | JCB(2<br>2 | 二組結<br><b>組織</b><br>3 | 战登録<br>階層<br>4 | 。<br>申請  | をさ<br>6 | れていない場合は、表<br><b>組織番号</b>          | <sup>示されません。)</sup><br>親組織番号 | 組織名                                   |
| (<br>1<br>0   | 2          | 組織<br><b>組織</b><br>3  | 證録<br>階層<br>4  | 。<br>5   | をさ<br>6 | れていない場合は、表<br><b>組織番号</b><br>00000 | 示されません。)<br>親組織番号            | <b>組織名</b><br>株式会社ジェーシービー タ<br>クチケテスト |

.....

③法人組織名

①にて検索した検索結果が自動反映されます。※組織情報の登録がある法人様のみ表示される項目です。

④部署名(漢字)

カード名義となる部署名を漢字で入力してください。

⑤部署名(フリガナ)

④の部署名を半角カタカナにてフリガナを入力してください。※間にスペースを1文字入力してください。

⑥ローマ字

⑤の部署名を半角英字でローマ字で入力してください。 フリガナを入力後に自動反映されます。

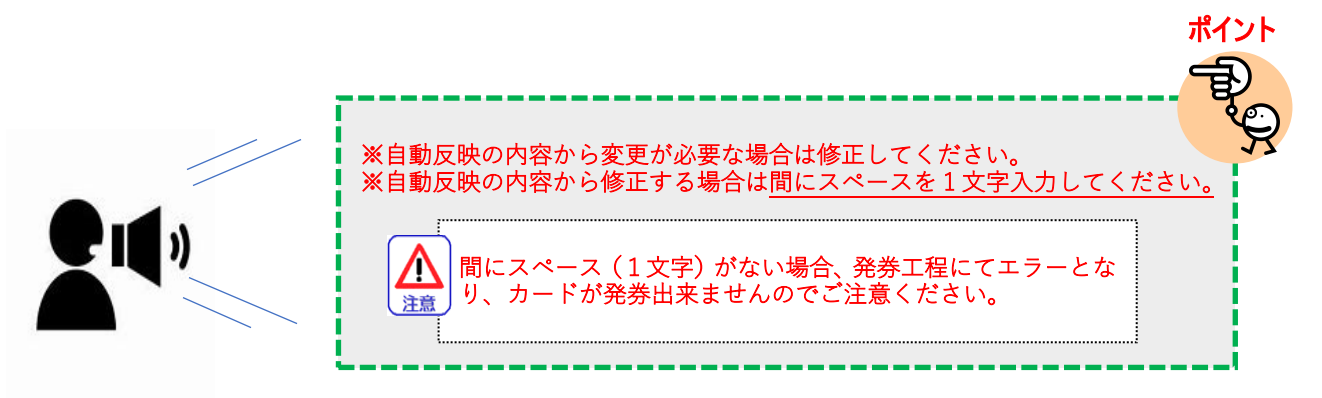

⑦暗証番号

カードに設定する暗証番号を入力してください。
 この際、注記の内容に留意しながら設定を行ってください。
 ※ゾロ目(0000、9999 等)、連続数字(1234、9876 等)、
 生年月日の組み合わせを除く4桁の数字を必ずご入力ください。

⑧暗証番号確認

⑦で入力した暗証番号と同じ番号を入力してください。

⑨部署コード

部署コードを半角英数字 12 桁以内で入力してください。

10役職名

役職をドロップリストから選択してください。

⑪社員番号

社員番号を半角英数字 10 桁以内で入力してください。

⑫カード独自仕様-9

カード券面に印字する任意の情報を 15 桁以内で入力してください。

※任意の漢字、ひらがな、カタカナ、英字、数字を15文字までカード券面に印字できます。
※①~⑨、(有)を入力すると「□」で印字されます。

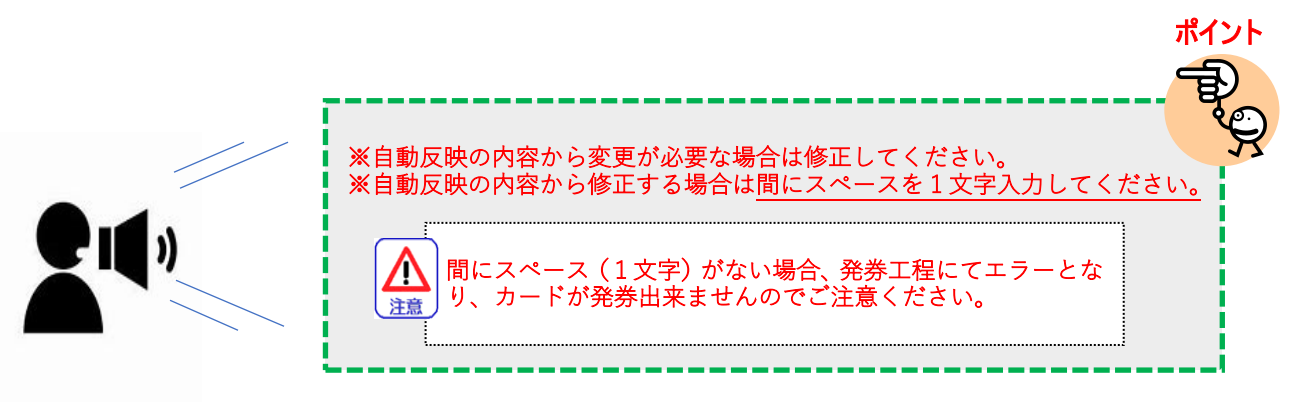

⑬申込者名(漢字)

本画面にて申込手続きしている方の氏名を入力してください。

14戻るボタン

規約同意画面へ画面遷移します。

15確認ボタン

申込内容確認画面へ画面遷移します。

4-2-2.●独自情報なしカード

| ЈСВ                                                   | ■お問い合わせ ₽ ロマニュアル ₽                                      | 日付 : 2022/08/04 14:23:13<br>法人契約番号 : 01200000004<br>法人名 :株式会社PCARD1 |
|-------------------------------------------------------|---------------------------------------------------------|---------------------------------------------------------------------|
| 申込情報入力 ※ 本画面はブラウザの戻                                   | 規約情報確認 申込情報入力 申込情報確認<br>るボタンに対応していません。ブラウザの戻るボタンは押      | ) 申込完了<br>きさないでください。                                                |
| 「 <b>*</b> 」は必須入力項目です。<br>カード使用者について                  |                                                         |                                                                     |
| <ul> <li>* 法人組織番号</li> <li>① (半角5桁)</li> </ul>        | <例>00001 法人組織番号検索<br>2                                  |                                                                     |
| 法人組織名                                                 |                                                         |                                                                     |
| <ul> <li>* 部署名(漢字)</li> <li>④ (全角20桁)</li> </ul>      | <例>経理部                                                  |                                                                     |
| <ul> <li>* 部署名 (フリガナ)</li> <li>⑤ (半角カナ20桁)</li> </ul> | <例>ケイリ ブ<br>間にスペースを1文字入力してください                          |                                                                     |
| ローマ字<br>⑥ (半角英字22桁)                                   | <例>KEIRIBU<br>ローマ字名の表記をご確認のうえ、変更が必要な場合は直接入力してくださ        | ω,                                                                  |
| * 暗証番号<br>⑦ <sup>(半角4桁)</sup>                         | ジロ目 (0000、9999等) 、連続数字 (1234、<br>生年月日の組み合わせを除く4桁の数字を必ず。 | 9876時)、<br>ご入力ください。                                                 |
| <ul> <li>* 暗証番号確認</li> <li>(半角4桁)</li> </ul>          | 確認のため、もう一度ご入力ください。                                      |                                                                     |
| 部署コード<br>⑨ (半角12桁)                                    | <例>123456789012                                         |                                                                     |
| 役職名<br>(10)                                           | 選択してください↓                                               |                                                                     |
| 社員番号<br>① (半角英数字10桁)                                  | <例>JCB1234567                                           |                                                                     |
| 申込者について                                               |                                                         |                                                                     |
| <ul> <li>* 申込者名(漢字)</li> <li>① (全角19桁)</li> </ul>     | (姓) 〈例〉山本 (名                                            | 」) <例>一夫                                                            |
|                                                       |                                                         | 13 戻る (14) 確認                                                       |
|                                                       |                                                         | Copyright (C) JCB Co., Ltd All Rights Reserved.                     |

①法人組織番号検索ボタン

ボタンを押下すると、法人組織番号検索画面が別ウィンドウにて表示されます。 法人組織番号を検索した結果は、②と③に自動反映されます。

※組織情報の登録がある法人様のみ表示される項目です。

➡詳細については、2-2-3「法人組織番号検索画面」をご参照ください。

②法人組織番号

①にて検索した検索結果が自動反映されます。直接入力も可能です。
 ※組織情報の登録がある法人様のみ表示される項目です。

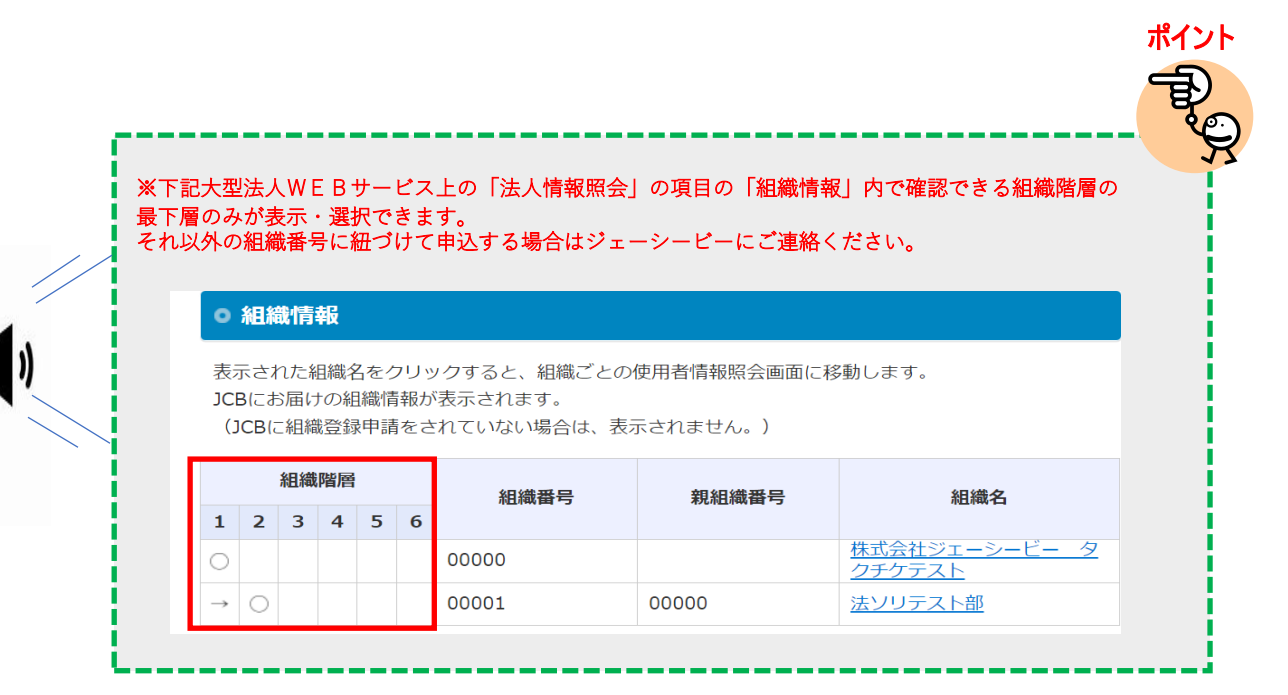

③法人組織名

①にて検索した検索結果が自動反映されます。※組織情報の登録がある法人様のみ表示される項目です。

④部署名(漢字)

カード名義となる部署名を漢字で入力してください。

⑤部署名(フリガナ)

④の部署名を半角カタカナにてフリガナを入力してください。※間にスペースを1文字入力してください。

⑥ローマ字

⑤の部署名を半角英字でローマ字で入力してください。 フリガナを入力後に自動反映されます。

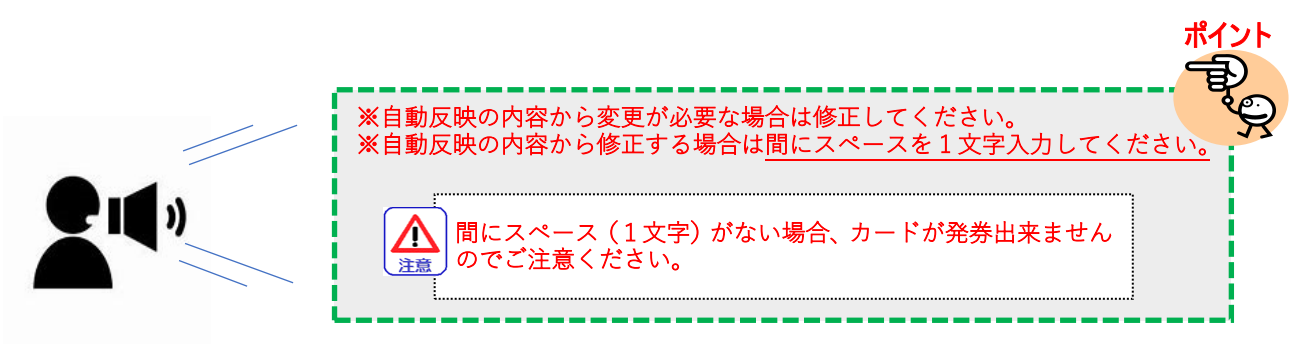

#### ⑦暗証番号

カードに設定する暗証番号を入力してください。
この際、注記の内容に留意しながら設定を行ってください。
※ゾロ目(0000、9999等)、連続数字(1234、9876等)、
生年月日の組み合わせを除く4桁の数字を必ずご入力ください。

⑧暗証番号確認

⑦で入力した暗証番号と同じ番号を入力してください。

⑨部署コード

部署コードを半角英数字 12 桁以内で入力してください。

10役職名

役職をドロップリストから選択してください。

⑪社員番号

社員番号を半角英数字 10 桁以内で入力してください。

(2)申込者名(漢字)

本画面にて申込手続きしている方の氏名を入力してください。

③戻るボタン

規約同意画面へ画面遷移します。

⑭確認ボタン

申込内容確認画面へ画面遷移します。

4-2-3.法人組織番号検索画面

※組織情報の登録がある法人様のみ、使用可能機能です。

4-2-1,4-2-2の申込入力内にて使用する、法人組織番号の検索画面となります。

| JCB                                   |                     | ■ お問い合 | not a |              | .7N B                        |                 | 日付<br>法人契約<br>法人名<br>ID | :20:<br>番号:01:<br>:株i<br>:HS | 22/07/:<br>200000(<br>式会社力<br>012000( | 14 15:2<br>003<br>ードレス<br>00003 | 9:19<br>E T C N           |
|---------------------------------------|---------------------|--------|-------|--------------|------------------------------|-----------------|-------------------------|------------------------------|---------------------------------------|---------------------------------|---------------------------|
| 法人組織番号選択<br>法人組織番号<br>(半角5桁)          | 1                   |        |       |              | 法人組織                         | <sup>載名</sup> ② |                         |                              |                                       |                                 |                           |
|                                       |                     |        |       |              |                              |                 |                         |                              |                                       |                                 |                           |
| 選択希望の組織情朝                             | 設がない場合              | は、管理調  | 長任者へお | 問い合わせの」      | と、再度お申込                      | ください。           | «                       | <                            | 3                                     | 検到<br>1~<br>>                   | ੴ<br>-2件/:<br>≫           |
| 選択希望の組織情報<br>法人組織番号                   | がない場合               | は、管理書  | 長任者へお | 問い合わせの」      | と、再度お申込 <sup>、</sup><br>人組織名 | ください。           | «                       | <                            | 1                                     | 検到<br>1~<br>><br>選択             | ā<br>-2件/:<br>▼           |
| 選択希望の組織情報<br>法人組織番号<br>00001          | 服がない場合<br>経理部       | は、管理書  | 毎任者へお | 問い合わせの」      | と、再度お申込。<br>人組織名             | ください。           | *                       | <                            | 1                                     | 検到<br>1~<br>><br>選択<br>選択       | ₹<br>-2件/:<br>~<br>₹<br>₹ |
| 選択希望の組織情報<br>法人組織番号<br>00001<br>00002 | <ul> <li></li></ul> | は、管理書  | 長任者へお | 問い合わせの」<br>法 | L、再度お申込<br>人組織名              | ください。           | «                       | <                            | 1                                     | 検到<br>1~<br>><br>選択<br>選択       | ₹<br>-2件/2<br>マ<br>マ<br>マ |

①法人組織番号

法人組織名を検索したい場合に使用します。該当する法人組織の組織番号を入力してください。

②法人組織名

法人組織番号を検索したい場合に使用します。該当する組織名の入力してください。

③「検索」ボタン

①②の入力されている情報を基に、検索を行います。
 ①②が空欄の状態で押下すると、登録されている法人組織情報が全て表示されます。

④「選択」ボタン

該当の法人組織番号・法人組織名を、申込画面に反映します。 選択すると本画面は閉じられます。

4-3.申込情報確認

4-2にて入力した、申込情報の確認画面となります。

4-3-1.独自情報あり

|                               | ■ お問い合わせ の (□マニュア                                         | ロクレビア 日付<br>法人契約<br>法人名                  | : 2023/04/10 17:41:28<br>時 : 02421316501<br>:株式会社ジェーシービー部署P0600B |
|-------------------------------|-----------------------------------------------------------|------------------------------------------|------------------------------------------------------------------|
| 申込内容確認                        |                                                           |                                          |                                                                  |
| ※ 本画面はブラウザの戻<br>※ 申し込みは完了している | 規約情報確認 申込情報入力<br>るボタンに対応していません。ブラウナ<br>ません。内容確認後、画面下の「申込」 | 申込情報確認 申以<br>fの戻るボタンは押さない<br>ボタンを押してください | 成了<br>)でください。<br>)。                                              |
| カード情報                         | Ř                                                         |                                          |                                                                  |
| カード                           | ガソリン専用P-CARD                                              |                                          |                                                                  |
| カード使用                         | 者                                                         | 入力されたフリガナの                               | 小文字は、大文字に変換されています。                                               |
| 部署名(漢字)                       | 総務部                                                       |                                          |                                                                  |
| 部署名(フリガナ)                     | 707 2.                                                    |                                          |                                                                  |
| ローマ字                          | SOMU BU                                                   |                                          |                                                                  |
| 暗証番号                          | ****                                                      |                                          |                                                                  |
| 部署コード                         |                                                           |                                          |                                                                  |
| 役職名                           |                                                           |                                          |                                                                  |
| 社員番号                          |                                                           |                                          |                                                                  |
| カード独自仕様-9                     | 鹿児島△AB△△な△△87アイ                                           |                                          |                                                                  |
| 申込者                           |                                                           |                                          |                                                                  |
| 申込者名(漢字)                      | テスト テスト                                                   |                                          |                                                                  |
|                               |                                                           | 1                                        | 戻る 2 申込                                                          |
|                               |                                                           |                                          |                                                                  |

4-3-2.独自情報なし

| JCB                            | ■ お問い合わせ ● □マニュアル                                             | 日付<br>法人<br>法人                 | :2023/04/10<br>契約番号:0242131650<br>名 :株式会社ジェ | 17:41:28<br>1<br>ーシービー部署P0600B |
|--------------------------------|---------------------------------------------------------------|--------------------------------|---------------------------------------------|--------------------------------|
| 申込内容確認                         |                                                               |                                |                                             |                                |
| ※ 本画面はブラウザの戻る<br>※ 申し込みは完了している | 規約情報確認 申込情報入力 「<br>るボタンに対応していません。ブラウザの<br>ません。内容確認後、画面下の「申込」ボ | 申込情報確認<br>更るボタンは押る<br>タンを押してくた | 申込完了<br>さないでください。<br>ざさい。                   |                                |
| カード情報                          | ł                                                             |                                |                                             |                                |
| カード                            | ガソリン専用 P - C A R D                                            |                                |                                             |                                |
|                                |                                                               |                                |                                             |                                |
| カード使用                          | <b>皆</b>                                                      | 入力されたフリカ                       | けの小文字は、大文                                   | 字に変換されています。                    |
| 部署名(漢字)                        | 総務部                                                           |                                |                                             |                                |
| 部署名(フリガナ)                      | У9 <u>4</u> 7°                                                |                                |                                             |                                |
| ローマ字                           | SOMU BU                                                       |                                |                                             |                                |
| 暗証番号                           |                                                               |                                |                                             |                                |
| 部署コード                          |                                                               |                                |                                             |                                |
| 役職名                            |                                                               |                                |                                             |                                |
| 社員番号                           |                                                               |                                |                                             |                                |
| カード独自仕様-9                      | 鹿児島△AB△△な△△87アイ                                               |                                |                                             |                                |
| 申込者                            |                                                               |                                |                                             |                                |
| 申込者名(漢字)                       | 77 77 77 F                                                    |                                |                                             |                                |
|                                |                                                               |                                | ① 戻る                                        | 2 申込                           |

①戻るボタン

申込情報を修正するため、申込情報入力画面へ遷移します。

②申込ボタン

申込完了画面へ画面遷移され、表示されている内容にて、申込手続きを完了します。 申込手続き完了後、管理責任者の方の E メールアドレス宛に、 申込承認依頼通知をお送りします。

※申込完了後は、申込情報の修正はできません。

4-4.申込手続き完了

法人カード申込手続き完了となります。

管理責任者の方の申込情報承認後、JCB への申込が完了となります。

| JCB                    | 📓 お問い合わせ 🕫 🕢 💷               | קבבדא פ                          | 日付<br>法人契約番号<br>法人名<br>ID | :2022/07/19 18:03:07<br>:01200000001<br>:株式会社 J C Bゴールドカード<br>:HS01200000001 |
|------------------------|------------------------------|----------------------------------|---------------------------|------------------------------------------------------------------------------|
| 申込完了<br>※ 本画面はブラウザの戻るボ | 規約情報確認 申込情報<br>タンに対応していません。ブ | 入力 申込情報確認 申込ま<br>ラウザの戻るボタンは押さないで | 記<br>そください。               |                                                                              |
|                        | お申込ありか                       | べとうございました。                       |                           |                                                                              |
| ご利用ありがとうこ              | ございました。                      | <u></u>                          |                           | Ø                                                                            |
|                        |                              |                                  |                           | 2 続けて申込する                                                                    |
|                        |                              |                                  |                           |                                                                              |
|                        |                              |                                  |                           |                                                                              |

①ログアウトボタン

サービスからログアウトします。

②続けて申込するボタン

続けて法人カードの申込をする場合、申込情報入力画面に進みます。

5.一括申込手続き(法人カード)

5-1.法人カード一括申込機能画面説明

一括申込は、「複数名の契約申し込みを一括で行うことができる」機能となります。

|        | JСв                                     | ■ お問い合わせ 5 □マニュアル 5                                                          | 日付 :<br>法人契約番号 :<br>法人名 :<br>ID : |
|--------|-----------------------------------------|------------------------------------------------------------------------------|-----------------------------------|
| 2<br>* | ま人カード申込一括アップ「<br>《ダウンロードしたテンプ」          | コード (5)<br>(6)<br>ノートファイルをご使用ください。                                           |                                   |
|        | 1.法人カードー括申込用<br>テンプレートダウンロード            | 法人カードー括申し込み用テンプレートをダウンロードする<br>※テンプレートファイルを開いた後、必ず「コンテンツの有効化                 | ① ダウンロード<br>」ボタンを押下してください。        |
|        | 2.法人カー <sup>ドー括申込用</sup><br>ファイル選択      | <ul> <li>ファイルの選択</li> <li>ファイルが選択されていません</li> <li>登録内容記載したファイルを選択</li> </ul> |                                   |
| 7      | 3.申込者名(漢字)<br><mark>(全角19桁)</mark>      | (姓) (名)                                                                      |                                   |
|        | 4.法人カード <sup>ー</sup> 括申込用<br>ファイルアップロード | アップロードボタンを押下する                                                               | <ol> <li>アップロード</li> </ol>        |
|        |                                         |                                                                              | ④ 戻る                              |

①ダウンロードボタン

法人カード一括申込用テンプレートファイルのダウンロードを行います。

任意の場所に保存し、一括申込は本テンプレートファイルを用いて実施してください。

※アップロードファイル内の入力方法は、「アップロードファイルマニュアル」をご確認ください。

②ファイルの選択ボタン

一括申込情報が記載されている、アップロード対象のテンプレートファイルを参照します。

③アップロードボタン

②で選択した、編集済み一括申込用テンプレートファイルをアップロードします。 アップロード結果にてエラーが発生した場合は、⑤または⑥に表記されます。 正常に完了した場合は、以下のような画面となり、管理責任様に承認依頼メールが送信されます。

ОК

webentry-houjin.test.data-sec-sv.com の内容 アップロードが正常に完了しました。

④戻るボタン

業務メニュー画面へ画面遷移します。

⑤エラーメッセージ表記領域

③でアップロードしたファイルにエラーがあった場合に、エラーメッセージが表示されます。 この領域内にメッセージが表示された場合、アップロードは正常に完了していません。

※一部ファイルにエラー発生した場合は、その他の正常データもアップロードされません。 ②にて、正常データのみでアップロードをやり直してください。

⑥正常終了メッセージ表記領域

③でアップロードしたファイルが正常にアップロード完了した場合にアップロードファイル名を 表記したメッセージが表示されます。

⑦申込名 (漢字)

一括申込を行った方のお名前をご入力ください。 管理責任者様の申込承認画面に表示されます。

5-2.一括申込手順

 「1.法人カード一括申込用テンプレートダウンロード」項目内の「ダウンロード」ボタンを押下して ください。

法人カード申込一括アップロードファイルがダウンロードされる事を確認してください。

1.法人カード一括申込用 法人力ードー括申し込み用テンプレートをダウンロードする ダウンロード テンプレートダウンロード ※テンプレートファイルを開いた後、必ず「コンテンツの有効化」ボタンを押下してください。

②ダウンロードしたテンプレートに申込情報を入力します。

※別冊「アップロードファイルマニュアル」をご参照ください。

③「2.法人カード一括申込用ファイル選択」項目内の「ファイルの選択」ボタンを押下してください。

| 2.法人カード一括申込用 | ファイルの選択ファイルが選択されていません |
|--------------|-----------------------|
| ファイル選択       | 登録内容記載したファイルを選択       |

④ファイルの選択ウィンドウが開くので、入力したテンプレートファイルを選択し、「開く」ボタンを 押下してください。

| 名前                                                 | 更新日時             | 種類                | サイズ   |
|----------------------------------------------------|------------------|-------------------|-------|
| 妃 法人カード(リアル)申込一括アップロードファイル20220831_171250.xlsm     | 2022/08/31 17:12 | Microsoft Excel ₹ | 48 KB |
|                                                    |                  |                   |       |
|                                                    |                  |                   |       |
|                                                    |                  |                   |       |
|                                                    |                  |                   |       |
|                                                    |                  |                   |       |
|                                                    |                  |                   |       |
|                                                    |                  |                   |       |
| 名(N): 法人カード(リアル)申込一括アップロードファイル20220831_171250.xlsm | ~                | すべてのファイル (*.*)    | ~     |
| ~                                                  |                  | 開く(O)             | キャンセル |
| *                                                  |                  | 開く(O)             | キャンセル |

⑤「3.法人カード一括申込用ファイルアップロード」項目内の「アップロード」ボタンを 押下してください。

| ※アップロード結果が表示されるまで時間がかかることがあります。<br>テンプレートファイルの入力最大件数(500 件/1 ファイル)にてアップロード<br>した場合、アップロード結果が表示されるまでには 25 秒程度要します。<br>※アップロード中は以下のようにグレーアウトされるようになっています。<br>完了後は以下のようにポップアップが出てきます。 |
|----------------------------------------------------------------------------------------------------|
| 、<br>webentry-houjin.test.data-sec-sv.com の内容<br>アップロードが正常に完了しました。<br>OK                                                                                                    |

③で選択されたファイルがアップロードされ、申込手順が完了となります。

| 3.法人カード一括申込用 | アップロードボタンを押下する | アップロード |
|--------------|----------------|--------|
| ファイルアップロード   |                |        |

※アップロード完了後、管理責任者様宛に承認依頼のメールが送信されます。 管理責任者様の承認をもって申請完了となり、完了後カード発行・番号通知書の発送まで 約一週間となります

6.申込手続き(ETC スルーカード N)

※本申込手続きについては、法人カードのカード番号が必須となります。 法人カードのカード番号の発番がお済みでない場合は、法人カードの申込から行ってください。

#### 6-1.規約同意

申込に関する会員規約・特約の確認および、同意を行います。

①会員規約・確認事項・特約

個人情報取扱や、カード会員についての規約が記載されています。 全文確認頂いた上で②にお進み下さい。

②内容同意チェックボタン

①の内容をすべて確認のうえ承認できる場合はチェックを入れてください。
 チェックを入れた場合のみ、申込手続きに進みます。

③戻るボタン

メニュー画面へ戻ります。

④次ヘボタン

②にチェックを入れた場合のみ、申込情報入力画面へ遷移可能となります。

|                                                                                                    | 🕿 お問い合わせ 🗗                                                                                                    |                                                                                                    | 日付 : 2022/08/25 14:19:13<br>法人契約番号 : 0120000005<br>法人名 : 株式会社PCARD2                                                                          |
|----------------------------------------------------------------------------------------------------|----------------------------------------------------------------------------------------------------|----------------------------------------------------------------------------------------------------|----------------------------------------------------------------------------------------------------|
| <ul> <li>規約同意</li> <li>※ 本画面はブラウザの戻</li> <li>① 以下の内容を必ずご確認いたけ</li> </ul>                                                                                                    | 規約情報確認 申込情報入力<br>るボタンに対応していません。ブラウ                                                                                                    | 申込情報確認 申込完了<br>つザの戻るボタンは押さないでく<br>最現約・持約・現実額の内容を承認                                                                                                    | ください。                                                                                                    |
| <ul> <li>れ、「次へ」ボタンを押してく</li> <li>会員規約(大型法人用)</li> <li>会員規約(大型法人用)</li> <li>第1章 総則</li> <li>第1条 法人会員とカー</li> <li>1.カード発行会社(以)</li> <li>ド取引システム(以下</li> <li>申込書等において、本規<br/>第2条 支払責任および</li> <li>1.第1条第4項に基づき</li> </ul>                                                           | ド使用者     ド使用者     下「当社」という。)および株式会     「JCBカード取引システム」という。     見約を承認のうえ、会員区分を指定     管理責任者     本代理権を授与されたカード使用者                                                                   | 社ジェーシービー(以下「Jc<br>)に当社およびJCB(以下「<br>Jて申し込まれた官公庁、法J<br>のカード利用はすべて法人会                                                                                                    | BJ という。)が運営するカー<br>「両社」という。)所定の入会<br>人、社団、財団もしくはその他<br>員の代理人としての利用とな ▼                                                                       |
| JCB企業開決済サービス特徴<br>第1条 (用語の定義)<br>本特約における次の用調<br>(1)「パーチエシング会<br>「マローレイマーン エクサート<br>ド等を利用することにで<br>3、前項にかかわらず、<br>等がある場合はそれに行                                                                                                    |                                                                                                    | 「<br>「当社」という。) および株式<br>へー====☆」 / _===== / ===========================                                                                                                    | く会社ジェーシービー(以下<br>+++++→+++ □ = ★+++++→++++++++++++++++++++++++++++++                                                                         |
| <ul> <li>カードレス特約</li> <li>第1条(用語の定義)</li> <li>本特約における次の用題</li> <li>(1)「カードレス会員」</li> <li>(以下「JCB」といい</li> <li>ング特約」という。)(</li> <li>(以下「カードレスサーす。また、カードレスサーす。また、カードレスサーす。また、カードレス</li> <li>使用者を、それぞれ「:</li> <li>(2)「本役職員」とは、</li> <li>4:カードレス法人会員</li> <li>職員以外の者に対し、;</li> </ul> | 語の意味は、以下のとおりとします<br>とは、パーチェシングカード発行:<br>、当社と総称して「両社」という。<br>こ定めるパーチェシング会員のうち<br>ービス」という。)の利用を両社所<br>会員のうち、パーチェシング特約に<br>カードレス法人会員」および「カー<br>カードレス法人会員の役員、従業<br>カード情報を貸与、預託、譲渡もし | 。<br>会社(以下「当社」という。)<br>,)所定のJCB企業間決済サー<br>、本特約を承認のうえ、本特約<br>定の方法により申し込み、両<br>ためるパーチェシング法人会<br>ドレス使用者」といいます。<br>3.(使用人)契約計員、派遣3<br>報使用者にカート「領報を伊<br>新使用者にカート「領報を<br>人」のしてはなり | および株式会社ジェーシービ<br>-ビス特約(以下「パーチェシ<br>約に定めるカードレスサービス<br>社がこれを認めた方をいいま<br>員およびパーチェシングカード<br>均衡者その他名称を問わずカ_<br>させることかできますか、本役<br>りません。カードレス法人会員 ▼ |
| くご相談窓口> <ol> <li>市商品等についてのお</li> <li>JCBカードのサービン</li> <li>中止のお申し出について</li> </ol>                                                                                                    | 問い合わせ、ご相談はカードをご利<br>ス・入退会手続等についてのお問い<br>ては下記にご連絡ください。                                                                                                    | 用された加盟店にご連絡くだ<br>合わせ、お届け事項の変更、1                                                                                                    | さい。<br>宣伝印刷物の送付等の営業案内の                                                                                                    |
| お申し込みの際のご注意 ・「お申し込みの確認」 ・ ジステム上登録できな                                                                                                    | のため、ご自宅またはお勤め先に)<br>ŵい文主の場合、常用双字またはカイ                                                                                                    | 車絡することがあります。<br>タカナに置き換えて発行手続き                                                                                                    | きを進める場合があります。                                                                                                    |
| なお、これら会員規約(大<br>bttps://www.icb.co.i<br>□ 上に記載の会員規                                                                                                    | 型法人用)・特約・規定類の全文は、<br>n/terms-and-conditions/<br>N約・特約・規定類の内容を承                                                                                                    | 次のカードサイトにて確認しま<br>認のうえ申し込みます。                                                                                                    | ます。                                                                                                    |
| 2                                                                                                    |                                                                                                    | 3<br>Copy                                                                                                    | 戻る 次へ<br>right (C) JCB Co., Ltd All Rights Reserved.                                                                                         |

6-2.申込情報入力

申込に関する必要事項の入力となります。

※一回の申込で申込できる数には制限があります。一回の申込で必要枚数が足りない場合は、4-4の③「続けて申込する」ボタンより追加での申込を行ってください。

| ЈСВ                                            | ■お問い合わせ ☎ □マニュアル ♂ 日付 : 2022/08/25 16:15:58<br>法人契約番号 : 01200000001<br>法人名 :株式会社 J C B ゴールドカード |
|------------------------------------------------|------------------------------------------------------------------------------------------------|
| 申込情報入力                                         |                                                                                                |
|                                                | 規約情報確認 申认情報入力 申认情報確認 申认完了                                                                      |
| ※ 本面面はブラウザの声                                   | るボタンに対応していません。ブラウザの戻るボタンは押さないでください。                                                            |
|                                                |                                                                                                |
| 「★」は必須入力項目です。<br>カード使用者について<br>※下にご記入のJCB法人カード | 番号に、本申込書で申し込むEICスルーカード№のご利用代金を集計し法人カードご利用金明細書を発行します。                                           |
| * JCBカード番号<br>1                                | 355     -     -     1       入力されたカード番号に誤りがないことを必ずご確認ください。                                      |
| *② 有効期限                                        | 選択 ✔ 年 選択✔ 月                                                                                   |
| * カード名義 (漢字)                                   |                                                                                                |
| ③ (全角20桁)                                      |                                                                                                |
| カード送付失記入棚                                      |                                                                                                |
| * 法人名 (漢字)                                     | <例>(株)法人名                                                                                      |
| ④ (全角20桁)                                      |                                                                                                |
| * 法人名(フリガナ)                                    | < 行り> カ ホウシ* ンメイ                                                                               |
| (半角力ナ20桁)                                      | ・間にスペースを1文字入力してください<br>・半角括弧「()」は入力できません                                                       |
|                                                |                                                                                                |
| * 部署名(漢字)                                      | <例>総務部                                                                                         |
| (全角)                                           |                                                                                                |
| *    郵便 <del>番号</del><br>⑦ (半角3桁-4桁)           | 〒     -     住所検索     郵便番号検索はこちら       8     9                                                  |
| * 所在地(漢字)                                      |                                                                                                |
| ① (全角)                                         | <例>1-1<br>新地以際 ビルタ等ですいたしたらのまでおりますい                                                             |
| * 武大地(ついギ上)                                    |                                                                                                |
| * 「社社(フリカナ)                                    | <例>1-1                                                                                         |
| Ű                                              |                                                                                                |
| * (1) 電話番号                                     | 内線:                                                                                            |
|                                                | <例>03-1234-5678 内線番号の入力は任意です。                                                                  |
| ご希望の刻印タイプ                                      |                                                                                                |
| ※貴社すべての方に、選ばれた                                 | 内容でカード券面に刻印します。                                                                                |
| 刻印イメージ                                         | ■カードに刻印する情報は、全部で4タイプからお選びいただけます。<br>責社名の刻印だけでなく、責社のニーズにあわせて、カードご利用者のお名前や社員番号・東両番号など            |
| (13)                                           | 数字・アルファベットを22文字までお入れすることができます。                                                                 |
|                                                | ※ 一度の申込で、複数タイプの申込はできません。                                                                       |
|                                                | 7090 1234 5678 9012<br>00/100<br>00/100                                                        |
|                                                | NIPPON CO LID         KAZUO YAMAMOTO           タイプ1 員社名のみ         タイプ2 ご利用者のお名前のみ              |
|                                                | 7090 1234 5678 9012 7090 1234 5678 9012                                                        |
|                                                | A123456 00/100 A123456 00/100 JCB CO LT                                                        |
|                                                | タイプ3 ご利用者のお名前とお好きな情報 タイプ4 責社<br>刻印タイプに応じた項目が表示される。                                             |
| * 🚺 刻印タイプ                                      | 選択してください ◆                                                                                     |
| 中に考について                                        |                                                                                                |
| * 申込者名(漢字)                                     | (姓) <例>山本 (名) <例>一夫                                                                            |
| (全角19桁)                                        |                                                                                                |
| (15)                                           |                                                                                                |
|                                                | 6 戻る ① 確認                                                                                      |
|                                                |                                                                                                |

■カード使用者について

本申込手続き後に発行される、ETC スルーカード N ご利用代金支払いに使用するカード情報を入力して ください。

ICB カード番号

ETC スルーカード N の支払いに使用するカード番号が「355」から始まる JCB 法人カード番号を入力 してください。

※カード番号は16桁全桁入力が必要となります。

※有効なカード番号であることをお確かめの上、入力内容に誤りがないことを必ずご確認ください。 ※カード番号の入力を誤った場合、カード発送前にキャンセルとなりますのでご注意ください。

②有効期限

①で入力した法人カードの有効期限を入力してください。

③カード名義(漢字)

①で入力した法人カードのカード名義を全角 20 桁以内の漢字で入力してください。

■カード送付先入力欄について

本申込手続き後に発行される、ETC スルーカード N の発送先の情報を入力してください。

④法人名 (漢字)

カード送付先に設定する法人名を全角 20 桁以内で入力してください。

⑤法人名 (フリガナ)

④にて入力した法人名のフリガナを半角文字にて入力してください。

⑥部署名(漢字)

カード送付先に設定する部署名を漢字・全角文字にて入力してください。

⑦郵便番号

⑧にて選択または入力された郵便番号が自動で反映されます。

⑧住所検索ボタン

ボタンを押下すると、住所検索画面が別ウィンドウにて表示されます。

⑧-1.住所検索画面

■操作方法

(1)A に郵便番号または、B に住所を漢字で入力し、F の検索ボタンを押下してください。

- (2)Cの検索結果より該当住所のGの選択ボタンを押下すると、申込情報入力画面の所在地へ反映 されます。
- (3)(1)で検索結果が0件の場合や、該当住所がない場合は、Hの住所直接入力欄に郵便番号と 丁目までの住所を入力してください。

Iの反映ボタンを押下し、申込情報入力画面の所在地へ反映されます。

|   | JCB                                    | ist 🗹                               | い合わせ 唇              |                  | <b>۲</b> ع | 日付 :<br>法人契約番号 :<br>法人名 : | 2022/07/12 :<br>01200000001<br>株式会社JCB | 15:45:11<br>ゴールドカード |
|---|----------------------------------------|-------------------------------------|---------------------|------------------|------------|---------------------------|----------------------------------------|---------------------|
|   | 住所検索<br>絞り込み条件を<br>住所一覧で住所<br>反映ボタンを押し | 入力し、「検索」ボダ<br>が特定できない場合、<br>してください。 | ?ンを押してくた<br>画面下部の「付 | ごさい。<br>注所直接入力」項 | 目の郵便番号、    | 住所(漢字)、住所                 | (フリガナ) を                               | 2入力し、               |
|   | 絞り                                     | 込み条件                                |                     |                  |            |                           |                                        |                     |
|   | 郵便番 <del>5</del><br>(半角3桁              | 弓 A 〒 211<br>₄桁) A 例:123-           | 4567                | 04               |            |                           |                                        |                     |
|   | 住所(漢語                                  | 字)<br>B 例: •••都                     | **区**丁目             |                  |            |                           |                                        |                     |
|   |                                        |                                     |                     |                  | 閉じる        | クリア                       |                                        | 検索                  |
|   | 住                                      | 所一覧                                 |                     | D                |            | Е                         | F                                      |                     |
|   |                                        |                                     |                     |                  |            |                           | 1~                                     | -3件 / 3件            |
|   | 住所コード                                  | 郵便番号                                |                     |                  | 住所         |                           |                                        | 選択                  |
| С | 362300201                              | 211-0004                            |                     | 神奈川県             | 川崎市中原区新丸   | 子東1丁目                     |                                        | 選択                  |
|   | 362300202                              | 211-0004                            |                     | 神奈川県             | 川崎市中原区新丸   | 子東2丁目                     | G                                      | 選択                  |
|   | 362300203                              | 211-0004                            |                     | 神奈川県             | 川崎市中原区新丸   | 子東3丁目                     | 10                                     | 選択                  |
|   |                                        |                                     |                     |                  |            | « <                       | 1 >                                    | *                   |

A:郵便番号を入力してください。 E:入力した内容を全消去します。

B:住所を漢字で入力してください。 F:A、Bに入力した内容にて検索します。

C:住所検索結果が表示されます。

D:住所検索画面を閉じます。

G:該当の住所情報が申込画面へ反映されます。

| 住所一覧<br>検索結果は0件です。<br>住所一覧で住所が特定でき<br>反映ボタンを押してくださ | まない場合、画面下部の「住所直接入力」項目の郵便番号、住所(漢字)、住所(フリガナ)を入力し、<br>5い。       |
|----------------------------------------------------|--------------------------------------------------------------|
| H 住所直接入                                            | <b>カ</b>                                                     |
| * 郵便番号<br>(半角3桁-4桁)                                | 〒 例:123-4567                                                 |
| * 住所(漢字)                                           | 例: oo都oo区oo丁目                                                |
| * 住所(フリガナ)                                         |                                                              |
| ※住所は丁目までを記入し                                       | 例:ooトooクooチョウメ<br>、てください。番地以降は、「反映」ボタン押下後の申込情報入力画面に記入してください。 |
|                                                    | I <sub>反映</sub>                                              |

H:郵便番号・住所(漢字)・住所(フリガナ)を直接入力してください。 ※住所は丁目までを入力してください。

I:の内容で確定し、申し込み情報画面に反映されます。

⑨郵便番号検索はこちら

日本郵政の Web サイトへ遷移します。Web サイト上で郵便番号の検索ができます。

⑩所在地(漢字)

カード送付先法人の所在地の番地以降を漢字・全角文字にて入力してください。 ※丁目までは「住所検索画面」にて選択または入力してください。

①所在地(フリガナ)

⑩で入力した所在地の番地以降のフリガナを半角で入力してください。※丁目までは「住所検索画面」にて選択または入力してください。

12番号

カード送付先法人の電話番号を入力してください。内線番号の入力は任意となります。

③刻印イメージ

カード利用者の名前等、カードに刻印する内容のイメージ画像となります。 このイメージに該当するものを⑭にて選択してください。

⑭刻印タイプ

③のカードイメージの中で希望する刻印タイプを選択してください。 刻印タイプを複数選ぶことはできません。

15申込者名(漢字)

本画面にて申込手続きしている方の氏名を入力してください。

16戻るボタン

規約同意画面へ画面遷移します。

⑪確認ボタン

申込内容確認画面へ画面遷移します。

6-2-1.●刻印タイプ「タイプ1 貴社名のみ表示」

| * 刻印タイプ                       | 貴社名のみ表示 ✓ ※一度の申込で発行できる枚数は最大99枚です。          |
|-------------------------------|--------------------------------------------|
| <b>英字社名</b><br>※貴社名をアルファベットでカ | ードに券面に刻印します。アルファベット大文字でご記入ください。スペースも一文字です。 |
| * ① 英字社名<br>(半角英字22桁)         | <例>NIPPON CO LTD                           |
| * <sup>②</sup> 発行枚数           | 選択してください↓                                  |

①英字社名

カードに刻印する社名をアルファベット大文字で入力してください。

# ②発行枚数

発行枚数を選択してください。

※上限数は 99 枚となります。

6-2-2.●刻印タイプ「タイプ2 ご利用者のお名前のみ」

| *              | 刻印タイプ                                   | ご利用者の          | のお名前のみ表示 🔹 🗸                        | <ul> <li>※一度の申込で発<br/>4枚以上発行を希望</li> </ul> | 行できる枚数は最大≥枚です。<br>寝される場合は、再度申込を行ってください。 |
|----------------|-----------------------------------------|----------------|-------------------------------------|--------------------------------------------|-----------------------------------------|
| <b>5</b><br>** | 申し込み欄<br>刻印に必要な情報をご記入く<br>アルファベットは半角大文字 | ださい。なお、        | 記入された情報は刻印以外の目的に<br>)ます。スペースも一文字です。 | こは使用しません。                                  |                                         |
| *              | お名前(漢字)1<br>(全角19桁)                     | (姓)            | <例>山田                               | (名)                                        | <例>太郎                                   |
| *              | お名前(フリガナ) 1<br>(半角力ナ19桁)                | (セイ)           | <例>ヤマタ*                             | (メイ)                                       | <例>901                                  |
| 3              | ローマ字1<br>(半角英字21桁)                      | (名)<br>ローマ字名の訳 | <例> TAROU<br>記をご確認のうえ、変更が必要な場合は適    | (姓)<br>(姓)                                 | <例> YAMADA                              |
|                | お名前(漢字) 2<br><del>(全角19桁)</del>         | (姓)            | <例>山田                               | (名)                                        | <例>花子                                   |
|                | お名前(フリガナ) 2<br><del>(半角</del> 力ナ19桁)    | (セイ)           | <例>ヤマダ <sup>^</sup>                 | (メイ)                                       | <例>/けコ                                  |
|                | ローマ字 2<br>(半角英字21桁)                     | (名)<br>ローマ字名の訳 | <例> HANAKO                          | (姓)<br>(姓)                                 | <例>YAMADA                               |
|                | お名前(漢字) 3<br><mark>(全角19桁)</mark>       | (姓)            | <例>山田                               | (名)                                        | <例>次郎                                   |
|                | お名前(フリガナ) 3<br>( <del>半角</del> 力ナ19桁)   | (セイ)           | <例>ヤマダ                              | (メイ)                                       | <例>ジロウ                                  |
|                | ローマ字3<br>(半角英字21桁)                      | (名)<br>ローマ字名のま | <例>JIROU<br>記をご確認のうえ、変更が必要な場合は適     | (姓)<br>(姓)                                 | <例> YAMADA                              |
|                |                                         |                |                                     |                                            |                                         |

①お名前(漢字)

カードに刻印する個人名を漢字で入力してください。

②お名前 (フリガナ)

カードに刻印する個人名を半角カナで入力してください。

③ローマ字

カードに刻印する個人名を半角英字(大文字)で入力してください。

フリガナを入力後に自動反映されます。

※自動反映の内容から変更が必要な場合は、修正してください。

以上を1枚分の情報とし、複数人の場合は都度入力を行ってください。 ※一度の申込で発行できる枚数は最大3枚です。

# 4枚以上発行を希望される場合は、再度申込を行ってください

6-2-3.●刻印タイプ「タイプ3 ご利用者のお名前とお好きな情報」

| <ul><li>* 刻印タイプ</li></ul>                         | ご利用者のお名前とお好きな情報を表示 > ※一度の申込で発行できる<br>4枚以上発行を希望されるは                          | 枚数は最大2枚です。<br>易合は、再度申込を行ってください。 |
|---------------------------------------------------|-----------------------------------------------------------------------------|---------------------------------|
| <b>お申し込み欄</b><br>※刻印に必要な情報をご記入く<br>※アルファベットは半角大文字 | Eさい。なお、記入された情報は刻印以外の目的には使用しません。<br>Cの刻印となります。スペースも一文字です。                    |                                 |
| <ul> <li>* お名前(漢字)1</li> <li>(全角19桁)</li> </ul>   | (姓) <例>山田 (名) <例                                                            | >太郎                             |
| *お名前(フリガナ)1<br>② (半角力ナ19桁)                        | (セイ) <例> ヤマダ (メイ) <例>                                                       | > 909                           |
| * ローマ字1<br>③ (半角英字21桁)                            | (名)     <例>TAROU     (姓)     <例:       ローマ字名の表記をご確認のうえ、変更が必要な場合は直投入力してください。 | > yamada                        |
|                                                   | < 例 > A123456<br>数字アルファムットア22文字ますご提示ください。                                   |                                 |
| お名前(漢字)2<br>( <u>全</u> 角19桁)                      | (姓) <例>山田 (名) <例                                                            | >花子                             |
| お名前(フリガナ) 2<br><del>(半角力ナ19桁</del> )              | (セイ) <例> ヤマタ* (メイ) <例>                                                      | トルナコ                            |
| ローマ字2                                             | (名) <例>HANAKO (姓) <例                                                        | > yamada                        |
| 情報2                                               |                                                                             |                                 |
| (半角英数字22桁)                                        | 数字アルファベットで22文字までご指定ください。                                                    |                                 |
| お名前(漢字) 3<br><mark>(全角19桁)</mark>                 | (姓) <例>山田 (名) <例                                                            | >次郎                             |
| お名前(フリガナ) 3<br><del>(半角力ナ19桁)</del>               | (セイ) <例> ヤマダ (メイ) <例>                                                       | > > 01                          |
| ローマ字3<br>(半角英字21桁)                                | (名)     <例> JIROU     (姓)     <例       ローマ字名の表記をご確認のうえ、変更が必要な場合は直接入力してください。 | > yamada                        |
| 情報3                                               | <例>c123456                                                                  |                                 |
| (半角英数字22桁)                                        | 数字アルファベットで22文字までご指定ください。                                                    |                                 |

①お名前(漢字)

カードに刻印する個人名を漢字で入力してください。

②お名前 (フリガナ)

カードに刻印する個人名を半角カナで入力してください。

③ローマ字

カードに刻印する個人名を半角英字(大文字)で入力してください。

フリガナを入力後に自動反映されます。

※自動反映の内容から変更が必要な場合は、修正してください。

# ④情報

カードに刻印するお好きな情報を半角英数字22桁以下で入力してください。

以上を1枚分の情報とし、複数人の場合は都度入力を行ってください。

※一度の申込で発行できる枚数は最大3枚です。

4 枚以上発行を希望される場合は、再度申込を行ってください

6-2-4.●刻印タイプ「タイプ4 貴社名とお好きな情報」

| へ」1444<br>※貴社名をアルファ/                                             | ベットでカードに券面に刻印します。アルファベット大文字でご記入ください。スペースも一文字です。                                                                                                    |
|------------------------------------------------------------------|----------------------------------------------------------------------------------------------------|
| * ① 英字社名<br>(半角英字22                                              | <例>NIPPON CO LTD<br>桁)                                                                                                    |
| お申し込み欄<br>※刻印に必要な情報?<br>※アルファベットは <sup>3</sup>                   | Eご記入ください。なお、記入された情報は刻印以外の目的には使用しません。<br>¥角大文字での刻印となります。スペースも一文字です。                                                                                                    |
| <b>お申し込み欄</b><br>※刻印に必要な情報?<br>※アルファベットは <sup>3</sup><br>* ② 情報1 | Eご記入ください。なお、記入された情報は刻印以外の目的には使用しません。<br>半角大文字での刻印となります。スペースも一文字です。<br><例>A123456                                                                                                   |
| お申し込み欄<br>※刻印に必要な情報?<br>※アルファベットは<br>* ② 情報1<br>(半角英数字2          | <ul> <li>Eご記入ください。なお、記入された情報は刻印以外の目的には使用しません。</li> <li>ど角大文字での刻印となります。スペースも一文字です。</li> <li>&lt;例&gt;A123456</li> <li>数字アルファベットで22文字までご指定ください。</li> </ul>                           |
| お申し込み欄<br>※刻印に必要な情報で<br>※アルファベットは<br>* ② 情報1<br>(半角英数字2<br>情報2   | <ul> <li>をご記入ください。なお、記入された情報は刻印以外の目的には使用しません。</li> <li>半角大文字での刻印となります。スペースも一文字です。</li> <li>&lt;例&gt;A123456</li> <li>数字アルファベットで22文字までご指定ください。</li> <li>&lt;例&gt;B123456</li> </ul> |

①英字社名

カードに刻印する社名をアルファベット大文字で入力してください。

②情報

カードに刻印するお好きな情報を半角英数字22桁以下で入力してください。

以上を1枚分の情報とし、複数枚の場合は②「情報」に都度入力を行ってください。 ※一度の申込で発行できる枚数は最大3枚です。 4枚以上発行を希望される場合は、再度申込を行ってください。

6-3.申込情報確認

ľ

6-2 にて入力した、申込情報の確認画面となります。

| フルーカードNの根仝                 |                                                                                                    |
|----------------------------|----------------------------------------------------------------------------------------------------|
|                            | 日付 : 2022/06/20 16:35:59<br>法人契約番号: 0120000003<br>国マニュアル タ 法人名 :株式会社カードレスETCN2                     |
| 这内容確認                      |                                                                                                    |
| 本画面はブラウザの戻る<br>申し込みは完了していま | 規約消報確認 申込情報人力 申込情報確認 申込売了<br>あボタンに対応していません。ブラウザの戻るボタンは押さないでください。<br>ません。内容確認後、画面下の「申込」ボタンを押してください。 |
| ご利用代金明細書お取りまとめ             | カード情報                                                                                              |
| JCBカード番号                   | *** 0 - 0000 - 0000 -1***                                                                          |
| 有効期限                       | 2022 年 6 月                                                                                         |
| カード名義(漢字)                  | 山本一夫                                                                                               |
| カード送付先                     | 情報<br>入力されたフリガナの小文字は、大文字に変換されています。                                                                 |
| 法人名(漢字)                    | 法人名                                                                                                |
| 法人名(フリガナ)                  | 前9~224                                                                                             |
| 部署名(漢字)                    | 総務部                                                                                                |
| 郵便番号                       | 000 - 0000                                                                                         |
| 所在地(漢字)                    | テスト県テスト市<br>1-1                                                                                    |
| 所在地(フリガナ)                  | テストケンテストシ<br>1-1                                                                                   |
| 電話番号                       | 03 - 0000 - 0000 内線:                                                                               |
|                            |                                                                                                    |
| 申込者                        |                                                                                                    |
| 申込者名(漢字)                   |                                                                                                    |
|                            | () ② 厚る 申込                                                                                         |

① 戻るボタン

申込情報を修正するため、申込情報入力画面へ遷移します。

② 申込ボタン

申込完了画面へ画面遷移され、表示されている内容にて、申込手続きを完了します。 申込手続き完了後、管理責任者の方のEメールアドレス宛に、申込承認依頼通知をお送りします。 ※申込完了後は、申込情報の修正はできません。

●刻印タイプ別表示

●刻印タイプ「タイプ1 貴社名のみ表示」

| 刻印タイ                     | ר 2         |  |
|--------------------------|-------------|--|
| 希望の刻印タイプ                 | 貴社名のみ表示     |  |
|                          |             |  |
| お申し込み                    | 青報          |  |
| お申し込み<br><sup>英字社名</sup> | TEST CO LTD |  |

●刻印タイプ「タイプ2 ご利用者のお名前のみ」

| 刻印タイフ      | >            |                              |
|------------|--------------|------------------------------|
| ご希望の刻印タイプ  | ご利用者のお名前のみ表示 |                              |
| お申し込み情     | 軽            | 入力されたフリガナの小文字は、大文字に変換されています。 |
| お名前(漢字)1   | 山田 太郎        |                              |
| お名前(フリガナ)1 | P79 909      |                              |
| ローマ字1      | TARO YAMADA  |                              |
| お名前(漢字)2   |              |                              |
| お名前(フリガナ)2 |              |                              |
| ローマ字2      |              |                              |
| お名前(漢字)3   |              |                              |
| お名前(フリガナ)3 |              |                              |
| ローマ字3      |              |                              |

●刻印タイプ「タイプ3 ご利用者のお名前とお好きな情報」

| 刻印タイフ      | P                  |                          |
|------------|--------------------|--------------------------|
| ご希望の刻印タイプ  | ご利用者のお名前とお好きな情報を表示 |                          |
| お申し込み情     | <b>報</b> 入力され      | たフリガナの小文字は、大文字に変換されています。 |
| お名前(漢字)1   | 山田太郎               |                          |
| お名前(フリガナ)1 | ¢D\$ °¢5\$         |                          |
| ローマ字1      | TARO YAMADA        |                          |
| 情報1        | 1233456abcdefg     |                          |
| お名前(漢字)2   |                    |                          |
| お名前(フリガナ)2 |                    |                          |
| ローマ字2      |                    |                          |
| 情報2        |                    |                          |
| お名前(漢字)3   |                    |                          |
| お名前(フリガナ)3 |                    |                          |
| ローマ字3      |                    |                          |
| 情報3        |                    |                          |

●刻印タイプ「タイプ4 貴社名とお好きな情報」

| ご希望の刻印タイプ       貴社名とお好きな情報を表示         お申し込み情報       TEST CO LTD         検穿社名       TEST CO LTD         情報1       1233456abcdefg         情報2       日本1         情報3       日本1 | 刻印タイフ                   |                |  |
|----------------------------------------------------------------------------------------------------|-------------------------|----------------|--|
| お申し込み情報<br>英字社名 TEST CO LTD<br>1233456abcdefg<br>情報2<br>情報3                                                                                                    | ご希望の刻印タイプ 貴社名とお好きな情報を表示 |                |  |
| 英字社名     TEST CO LTD       情報1     1233456abcdefg       情報2     1443                                                                                                    | お申し込み情報                 |                |  |
| 情報1     1233456abcdefg       情報2     情報3                                                                                                    | 英字社名                    | TEST CO LTD    |  |
| 情報2                                                                                                    | 情報1                     | 1233456abcdefg |  |
| 情報3                                                                                                    | 情報2                     |                |  |
|                                                                                                    | 情報3                     |                |  |

6-4.申込手続き完了

ETC スルーカード N 申込手続き完了となります。

管理責任者の方の申込情報承認後、JCB への申込が完了となります。

| ■ お問い合わせ ■ ロマニュアパ                                           | 日付     : 2022/07/19     18:03:07       法人契約番号: 01200000001     法人名     : 株式会社 J C Bゴールドカード       ID     : HS01200000001 |  |  |
|-------------------------------------------------------------|----------------------------------------------------------------------------------------------------|--|--|
| 申込完了<br>規約情報確認 申込情報入力 申<br>※ 本画面はブラウザの戻るボタンに対応していません。ブラウザの戻 | 込情報確認<br>車込完了<br>るボタンは押さないでください。                                                                                        |  |  |
| お申込ありがとうございました。                                             |                                                                                                    |  |  |
| ご利用ありがとうございました。                                             | 2<br>コグアウト メニューへ<br>続けて申込する                                                                                             |  |  |

① ログアウトボタン

サービスからログアウトします。

② メニューヘボタン

業務メニュー画面へ遷移します。

③ 続けて申込するボタン

続けて ETC スルーカード N の申込をする場合、申込情報入力画面に進みます。

7.一括申込手続き(ETC スルーカード N)

7-1.ETC スルーカード N 一括申込機能画面説明

一括申込は、「複数名の契約申し込みを一括で行うことができる」機能となります。

| ЈСВ                               | ■お問い合わせ & ロマニュアル &                                     | 日付<br>法人契約番号<br>法人名<br>ID | :.<br>:.<br>:.<br>:.                         |
|-----------------------------------|--------------------------------------------------------|---------------------------|----------------------------------------------|
| ETCスルーカードN申込一括                    | <b>アップロード ⑤</b><br>⑥<br>ノートファイルをご使用ください。               |                           |                                              |
| 1.ETCスルーカードN一括申込<br>用テンプレートダウンロード | ETCスルーカードN一括申し込み用テンプレートをダー<br>※テンプレートファイルを開いた後、必ず「コンテン | ウンロードする<br>^ツの有効化」ボタンを押   | <ol> <li>ダウンロード</li> <li>下してください。</li> </ol> |
| 2.ETCスルーカードN一括申20<br>用ファイル選択      | ファイルの選択<br>ファイルが選択されていません<br>登録内容記載したファイルを選択           |                           |                                              |
| ⑦ 3.申込者名(漢字)<br>(全角19桁)           | (姓)                                                    | (名)                       |                                              |
| 4.ETCスルーカードN一括申込<br>用ファイルアップロード   | アップロードボタンを押下する                                         |                           | ③ アップロード                                     |
|                                   |                                                        |                           | <mark>④</mark> 戻る                            |
|                                   |                                                        |                           |                                              |

①ダウンロードボタン

ETC スルーカード N 一括申込用テンプレートファイルのダウンロードを行います。 任意の場所に保存し、一括申込は本テンプレートファイルを用いて実施してください。

②ファイルの選択ボタン

一括申込情報が記載されている、アップロード対象のテンプレートファイルを参照します。

③アップロードボタン

②で選択した、編集済み一括申込用テンプレートファイルをアップロードします。

アップロード結果にてエラーが発生した場合は、⑤または⑥に表記されます。

正常に完了した場合は、以下のような画面となり、管理責任者様に承認依頼メールが送信されます。

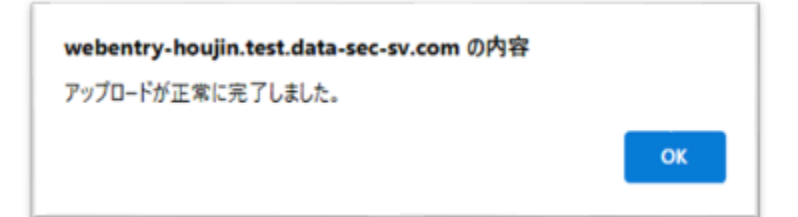

④戻るボタン

業務メニュー画面へ画面遷移します。

⑤エラーメッセージ表記領域

③でアップロードしたファイルにエラーがあった場合に、エラーメッセージが表示されます。
 この領域内にメッセージが表示された場合、アップロードは正常に完了していません。
 ※一部ファイルにエラー発生した場合は、その他の正常データもアップロードされません。

②にて、正常データのみでアップロードをやり直してください。

⑥正常終了メッセージ表記領域

③でアップロードしたファイルが正常にアップロード完了した場合にアップロードファイル名を 表記したメッセージが表示されます。

⑦申込名 (漢字)

一括申込を行った方のお名前をご入力ください。管理責任者様の申込承認画面に表示されます。

7-2.一括申込手順

①「1.ETC スルーカード N 一括申込用テンプレートダウンロード」項目内の「ダウンロード」ボタンを 押下してください。

ETC スルーカード N 申込一括アップロードファイルがダウンロードされる事を確認する。

| 1.ETCスルーカードN一括申込 | ETCスルーカードN-括申し込み用テンプレートをダウンロードする          | / <b>D</b> -K |
|------------------|-------------------------------------------|---------------|
| 用テンプレートダウンロード    |                                           |               |
|                  | ※テンプレートファイルを開いた後、必ず「コンテンツの有効化」ボタンを押下してくださ | い。            |

②ダウンロードしたテンプレートに申込情報を入力してください。

※別冊「アップロードファイルマニュアル」をご参照ください。

③「2.ETC スルーカード N 一括申込用ファイル選択」項目内の「ファイルの選択」ボタンを押下して ください。

| 2.ETCスルーカードN一括申込 | ファイルの選択ファイルが選択されていません |
|------------------|-----------------------|
| 用ファイル選択          | 登録内容記載したファイルを選択       |

 ④ ファイルの選択ウィンドウが開くので、入力したテンプレートファイルを選択し、「開く」ボタンを 押下してください。

| 名前                              | 更新日時             | 種類                  | サイズ    |              |       |   |
|---------------------------------|------------------|---------------------|--------|--------------|-------|---|
| 🗟 ETCスルーカードN申込一括アップロードファイル20220 | 2022/09/16 10:16 | Microsoft Excel マクロ | 100 KB |              |       |   |
|                                 |                  |                     |        |              |       |   |
|                                 |                  |                     |        |              |       |   |
|                                 |                  |                     |        |              |       |   |
|                                 |                  |                     |        |              |       |   |
|                                 |                  |                     |        |              |       |   |
|                                 |                  |                     |        |              |       |   |
|                                 |                  |                     |        |              |       |   |
|                                 |                  |                     |        |              |       |   |
| ファイル名(N):                       |                  |                     | ~ すべて  | てのファイル (*.*) | ~     | ~ |
|                                 |                  |                     |        | 開く(O)        | キャンセル |   |

⑤「3.ETC スルーカード N 一括申込用ファイルアップロード」項目内の「アップロード」 ボタンを押下してください。

| 法人名 : 株式会社ジェーシービー タクチクテスト<br>法人力 - ド申込 - 括アップロード                                                                                                    |
|----------------------------------------------------------------------------------------------------|
| **ダウンロードしたテンプレートファイルをご使用ください、         1. 油人カードー塔甲込用         アンプレートダウンロード         アンプレートダウンロード         **テンプレートファイルを選いた後、必ず「コンテンツの有効化」ボタンを押下してください、         2. 油人カードー塔甲込用         ファイル選択         ファイルの選択、活人カード         ヴップロード中・・・アップロード先了まで他の操作をしないでください。         3. 油人カードー城甲込用         ファイルアップロード         アップロード中・・・アップロード先了まで他の操作をしないでください。         ファイルアップロード         アップロードボタンを押下する         アップロード |
|                                                                                                    |

⑤ で選択されたファイルがアップロードされ、申込手順が完了となります。

| 3.ETCスルーカードN一括申込 | アップロードボタンを押下する | アップロード |
|------------------|----------------|--------|
| 用ファイルアップロード      |                |        |

※アップロード完了後、管理責任者様宛に承認依頼のメールが送信されます。

管理責任者様の承認をもって申請完了となり、完了後カード発行まで約一週間となります。